# 

### Lifts and Escalators Application (LEAP) Webinar Briefing

14/17 October 2022 – Town Councils

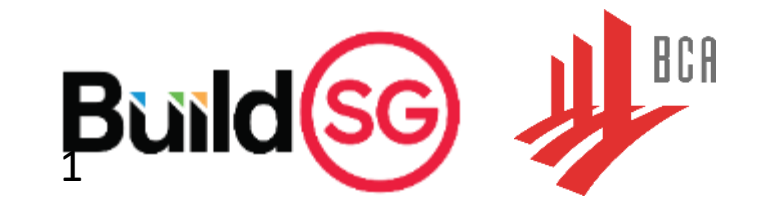

### **BRIEFING PROTOCOL**

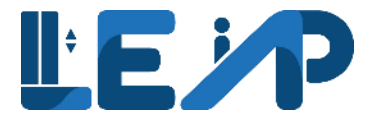

- Please mute your devices during the briefing session.
- Feel free to raise any queries in the chat function throughout the briefing, we will answer them during Q&A time. Alternatively, you may raise your hand if you wish to speak up.
- For more questions that you may have after the briefing session, you can reach out to our email <u>bca\_pto@bca.gov.sg</u>.

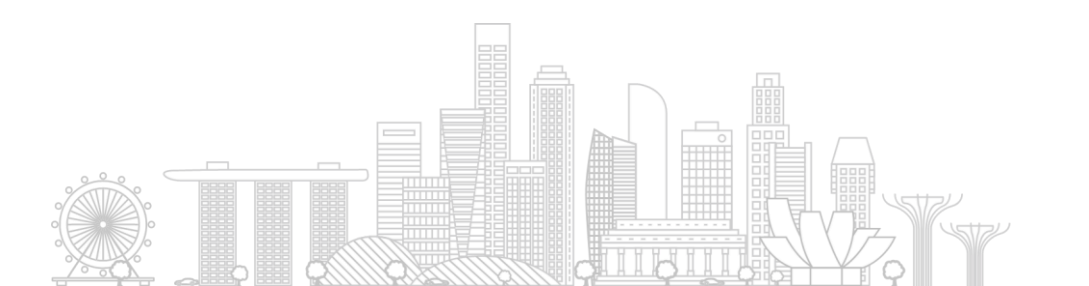

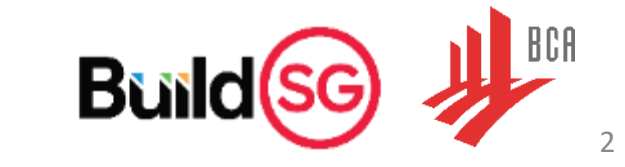

### AGENDA

**LE P** 

- 1. Opening and welcome
- 2. Overview of changes from OPTO to LEAP
- 3. Preparing for LEAP onboarding
- 4. Demonstration of LEAP
- 5. Q&A

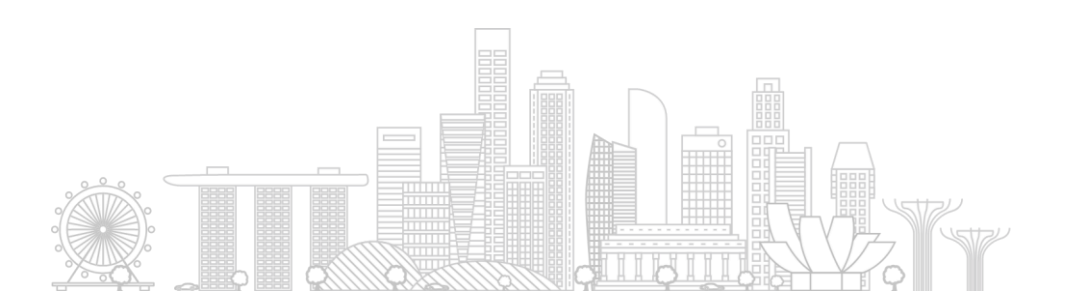

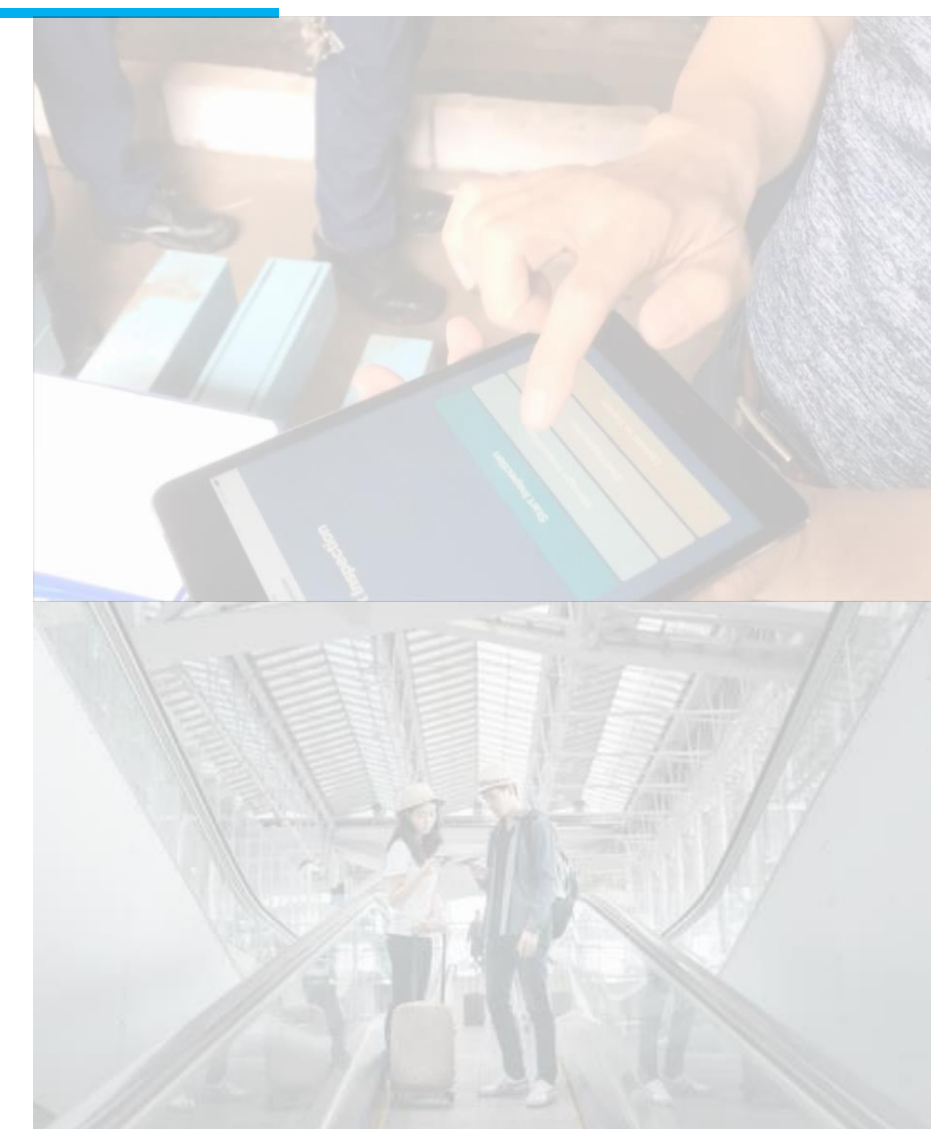

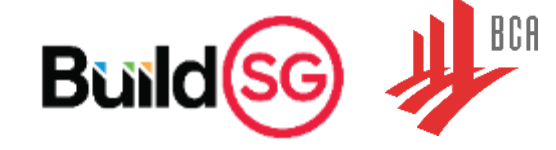

### **OPENING & WELCOME**

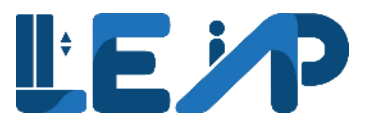

- Since November 2017, permit to operate ("PTO") applications for new, renewal as well as recommissioning of lifts and escalators (collectively termed as fixed installation) have been carried out through the existing Online Permit To Operate ("OPTO") system.
- LEAP will include the regulation of Mechanised Carparking Systems (MCPS) when the relevant legislation is amended.
- As a continuing effort in providing better service to the industry with a more intuitive user experience, the new LEAP portal (<u>https://www2.bca.gov.sg/LEAP</u>) will go live on <u>14 November 2022 (To be confirmed)</u>.

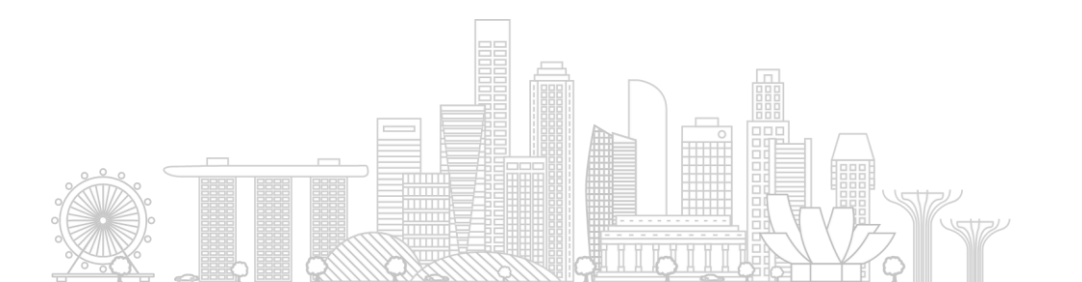

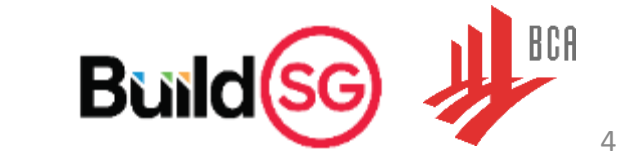

### **OBJECTIVES**

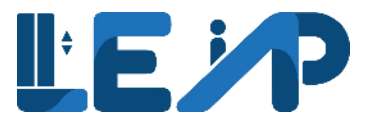

#### 1. Safe and Reliable L&E Sector

• Integrated digital service platform for permit applications and efficient regulatory processes to shape a safe and reliable L&E sector.

#### 2. Elevated User Experience

- Streamline permit renewal application process and re-design user interface to elevate both internal and public experience.
- Mobile-friendly and responsive platform for Singapore with high mobile penetration rate.

#### 3. Trusted Single Source of Truth for L&E Data

• Building a single source of truth for L&E data to integrate internal work functions so as to increase productivity & improve data analysis.

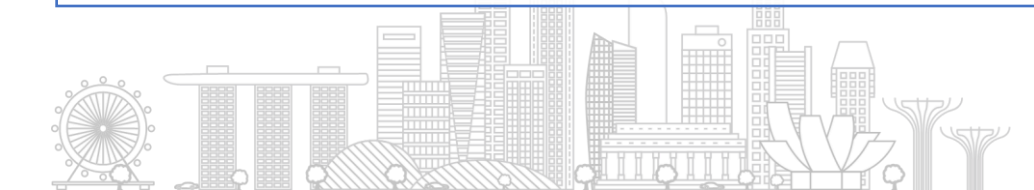

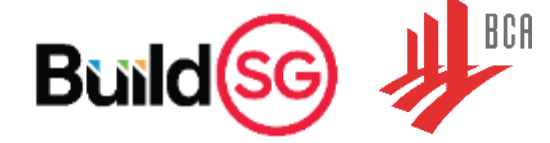

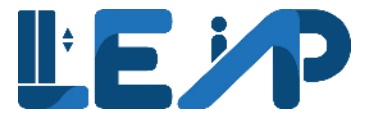

# Overview of changes from OPTO to LEAP

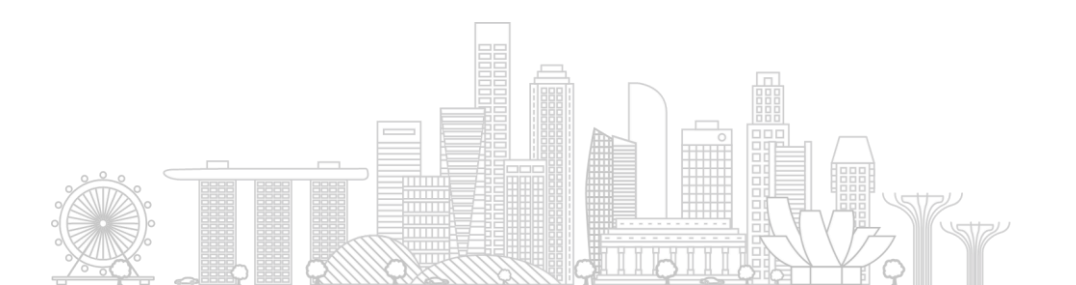

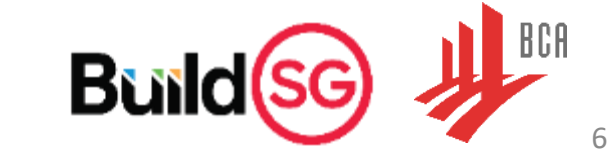

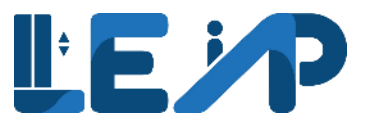

- 1. For renewal of PTOs, **payment is now a parallel process** instead of a serial one
  - This means that owners and SPEs can perform their required roles in LEAP anytime during the 3-month renewal period.
  - PTO will be issued electronically once the submissions are made and payment is successful.
  - Existing GIRO setups will remain unchanged.
  - Active tracking of full load test of lifts under CP2/SS550 code of standard.
  - Owners must initiate all renewal applications in LEAP for the first year.

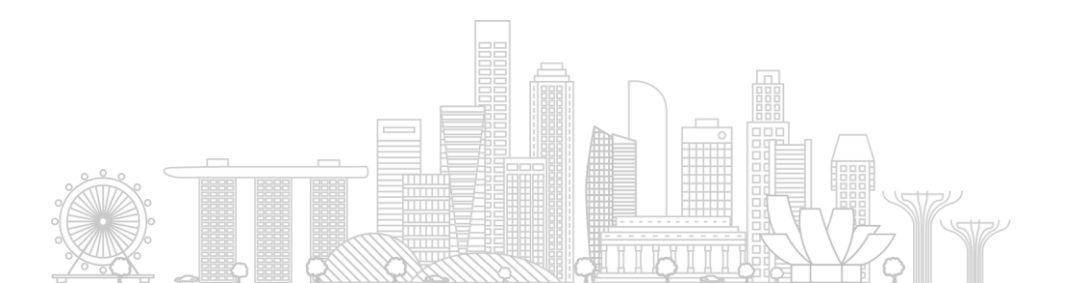

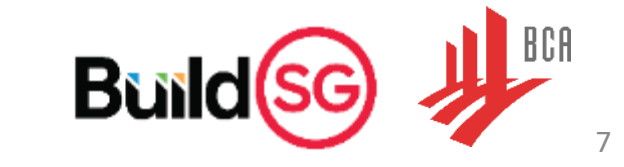

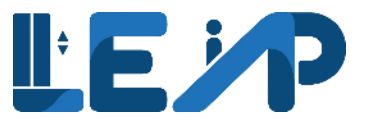

8

- For PTOs generated under LEAP, there will <u>no expiry date printed on the PTO</u> <u>certificate</u>
  - Hardcopy PTO does not need to be replaced annually unless there are changes in the fields displayed or the PTO is torn/damaged.
  - Members of public can scan the QR code to obtain the most updated information of the fixed installation, including the status, expiry date, maintenance contractor and certifying SPE.
  - All owners are encouraged to print and display the updated PTOs by 31 January 2023.

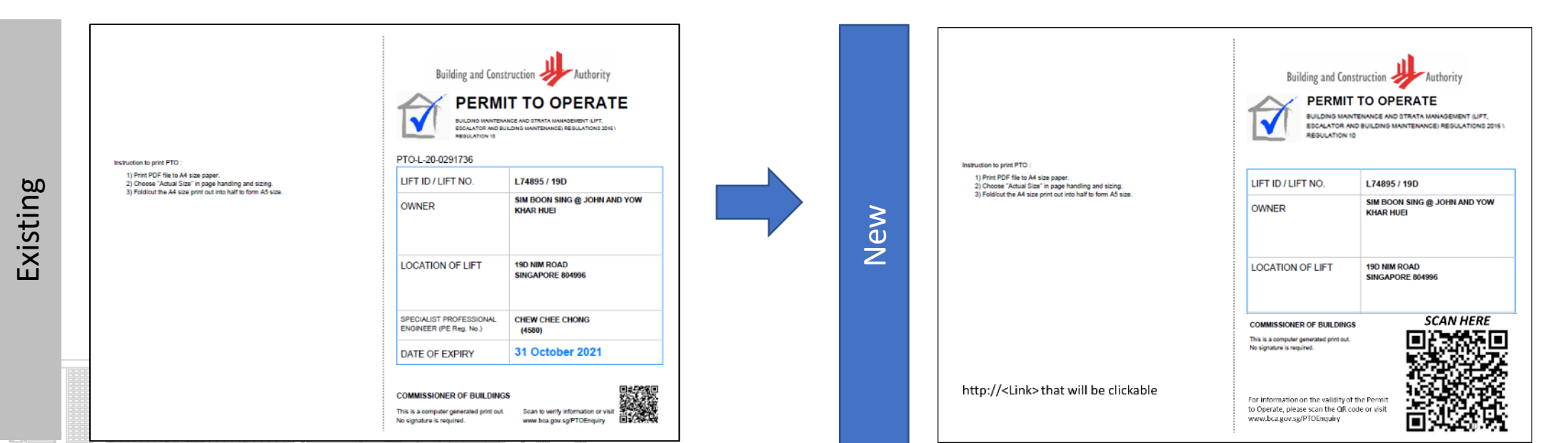

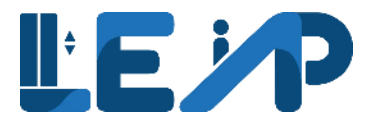

3. Log in will be through Singpass/Corppass for better security.

| <ul> <li>It is now the only login method for online corporate transactions with more than 160 government digital services.</li> <li>Singpass user can be authorized to transact on behalf of their businesses at www.corppass.gov.sg .</li> <li>Corppass portal enables company administrators to specify the digital services that each employee can transact on the company's behalf.</li> <li>If an employee leaves, of if anomalous activity is detected in the user account, the administrator can act immediately to deactivate or block the user's</li> </ul> | singpass | <ul> <li>Singpass is Singapore Government's trusted digital identity for all secure<br/>transaction needs in our everyday life serves to authenticate the identity of<br/>the person transacting online.</li> </ul> |
|----------------------------------------------------------------------------------------------------|----------|----------------------------------------------------------------------------------------------------|
| <ul> <li>Singpass user can be authorized to transact on behalf of their businesses at www.corppass.gov.sg.</li> <li>Corppass portal enables company administrators to specify the digital services that each employee can transact on the company's behalf.</li> <li>If an employee leaves, of if anomalous activity is detected in the user account, the administrator can act immediately to deactivate or block the user's</li> </ul>                                                                                                    |          | <ul> <li>It is now the only login method for online corporate transactions with more<br/>than 160 government digital services.</li> </ul>                                                                           |
| <ul> <li>Corppass portal enables company administrators to specify the digital services that each employee can transact on the company's behalf.</li> <li>If an employee leaves, of if anomalous activity is detected in the user account, the administrator can act immediately to deactivate or block the user's</li> </ul>                                                                                                    |          | <ul> <li>Singpass user can be authorized to transact on behalf of their businesses at<br/><u>www.corppass.gov.sg</u>.</li> </ul>                                                                                    |
| • If an employee leaves, of if anomalous activity is detected in the user account, the administrator can act immediately to deactivate or block the user's                                                                                                    | corppass | <ul> <li>Corppass portal enables company administrators to specify the digital services<br/>that each employee can transact on the company's behalf.</li> </ul>                                                     |
| access.                                                                                                    |          | <ul> <li>If an employee leaves, of if anomalous activity is detected in the user account,<br/>the administrator can act immediately to deactivate or block the user's<br/>access.</li> </ul>                        |

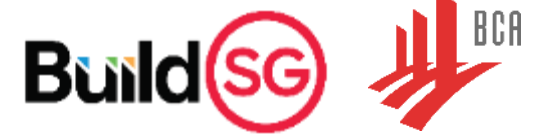

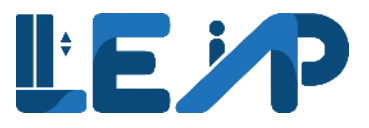

- 4. Owner's representative can be allocated to perform basic renewal roles on behalf of the owner
  - Different parties will be able to log in with the Singpass/Corpass accounts for better identity assurance instead of relying of username and password.
  - With the function of owner's representative, specific equipment can be allocated to that party to perform annual renewal functions for better accountability.

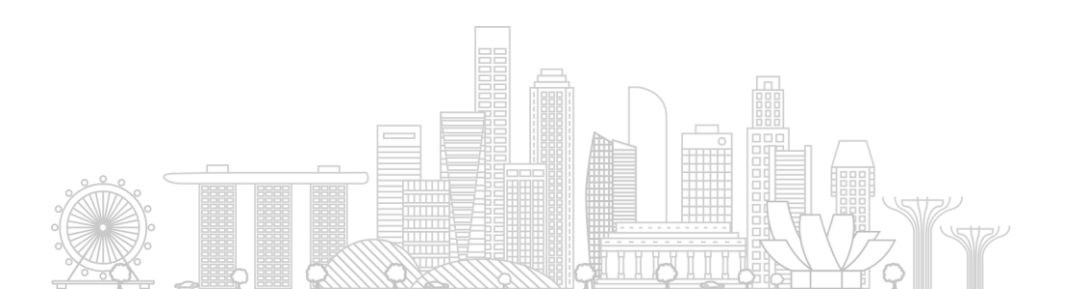

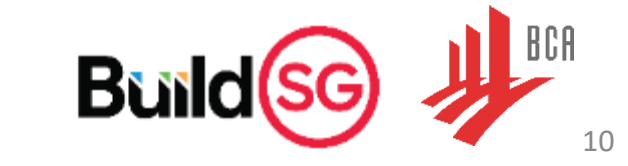

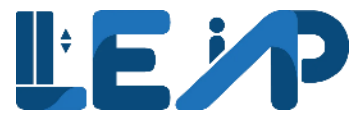

11

#### 4. Summary of functions available for owner's representative

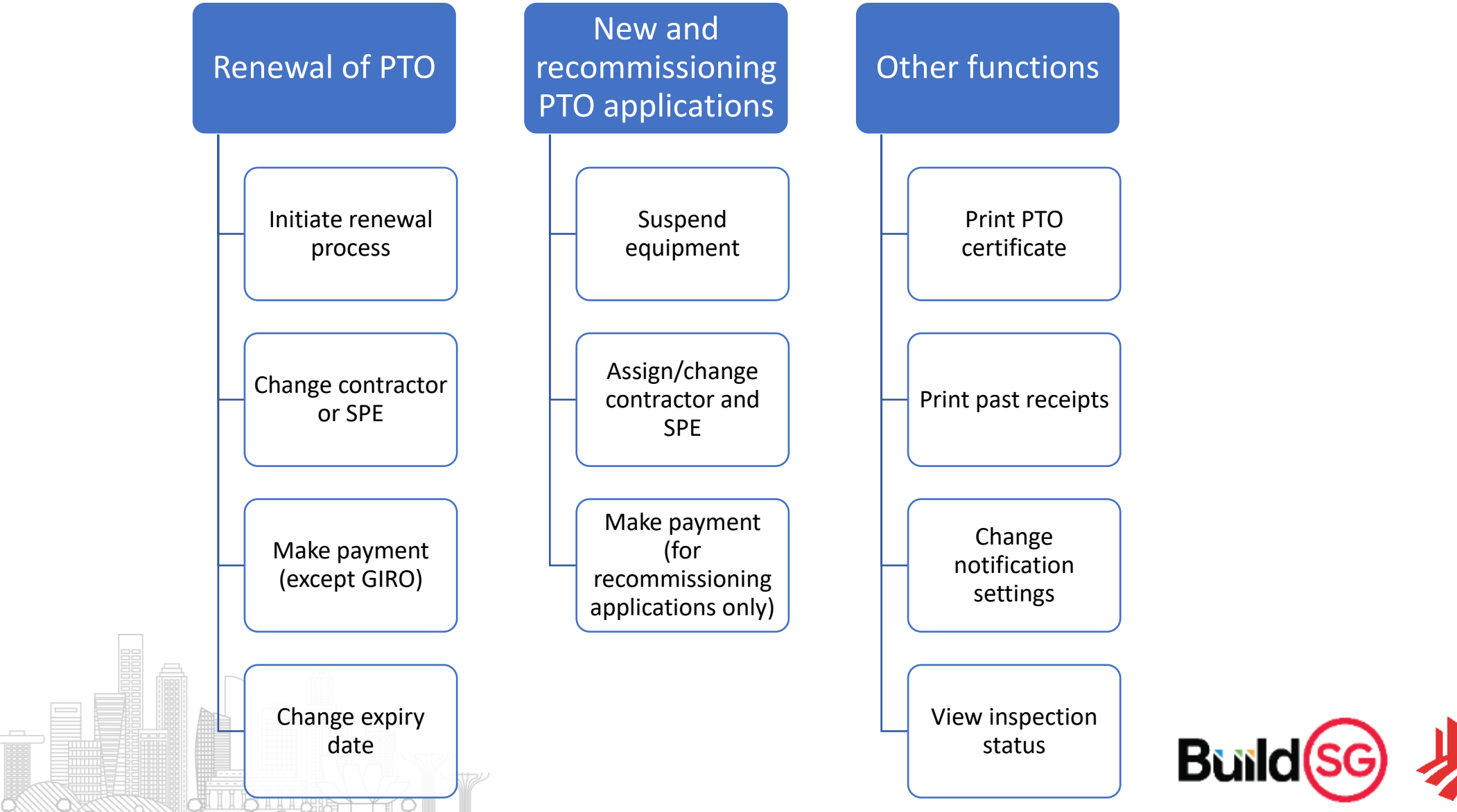

Overspeed governor tripping mechanism

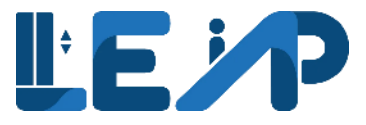

- 5. Annual testing reports will be filled up by SPE and stored on LEAP
  - Reports will be filled up and digitally signed by SPE and owners will have • access to these reports

| Existing hardcopy annual                                                                                                    | inspection report                                                                                                    |                         | Items in the                                                                                                    | report can be filled up on PC/m                                                      |
|----------------------------------------------------------------------------------------------------|----------------------------------------------------------------------------------------------------|-------------------------|----------------------------------------------------------------------------------------------------|--------------------------------------------------------------------------------------|
| BUILDING MAINTENANCE AND STRATA M<br>BUILDING MAINTENANCE AND STRA<br>(LIFT, ESCALATOR AND BUILDING<br>REGULATIONS 2016 ("BMSM (LEBI<br>REPORT FOR ANNUAL INSPECTION                                                                                                    | ANAGEMENT ACT 2004<br>IA MANAGEMENT<br>MAINTENANCE)<br>A) Regulations")<br>/LOAD TESTING                                       |                         | Remove                                                                                                    |                                                                                      |
| FOR APPLICATION FOR PERMIT TO C                                                                                                    | PERATE THE LIFT                                                                                                    |                         | Choose the applicable standard(s)                                                                                                    | Any other lift: Ss CP 2:2000 as amended by Amendment No. 1 published in January 2004 |
| Commissioner of Buildings         INSTRUCTIONS:           Building and Construction Authority         (1) * Circle accordingly.           52 Jurong Gateway Road         (2) If "Not Satisfactory (NS)" is selected           #11-01         selecting "NS".           Singapore 608550         (3) Status of all items (except those mail | for any item, to indicate in the remarks column the rease<br>ked as "Not Applicable (NA)") should be "Satisfactory (S)         | on(s) for<br>)", at the | Remarks                                                                                                    | remarks                                                                              |
| Website: https://www.bca.gov.sg/<br>(4) This checklist is not exhaustive. Spec<br>diligence and flag out any other safety i<br>listed in this checklist.                                                                                                    | ialist Professional Engineers (" <b>SPE</b> ") must exercise their<br>elated observations that may affect the operation of the | due<br>e lift, not      | Remove                                                                                                    |                                                                                      |
| Address/Location:                                                                                                    | (Postal Code)                                                                                                    |                         | Add                                                                                                    |                                                                                      |
| Lift ID/Number:                                                                                                    | Year of Installation/Completion:                                                                                               | _                       |                                                                                                    |                                                                                      |
| Type: Machine Room / Machine Roomless(MRL); Home / Passenger / Goods / Others                                                                                                    | Applicable Code/Year:                                                                                                    |                         | Deduction                                                                                                    |                                                                                      |
| Number of stops:                                                                                                    | Rated speed (m/sec):                                                                                                    |                         | Declaration                                                                                                    |                                                                                      |
| Test Date:; Full Load Test / No Load Test                                                                                                    | Rated Load:(kg)                                                                                                    |                         | The equipment has been satisfactorily tested in activity tested in activity tested in | ccordance with the codes chosen above.                                               |
| <u>Section A</u><br>Checks for Annual Testing of Traction Lifts (bo                                                                                                    | h Full and/or No-Load Test)                                                                                                    |                         | You may sign digitally or print, sign and upload a soft<br>of the signed checklist.                                                                                                    | Copy Preview Sign With SignSG                                                        |
| Machine room/head room                                                                                                    | Status<br>Satisfactory (S);<br>Not Satisfactory (NS);<br>Not Applicable (NA)                                                   |                         |                                                                                                    | Save As Draft                                                                        |
| 1 Traction motor condition (e.g. coupling condition)                                                                                                    | S NS NA                                                                                                    | •                       |                                                                                                    | ~                                                                                    |
| 2 Drive & traction and deflector sheaves (e.g. groove profile and condition)                                                                                                    | S NS NA                                                                                                    |                         |                                                                                                    |                                                                                      |
| Ffectiveness of brakes (checks include: free moving plunger, plunger lever<br>movement, brake drum surface contamination, verification of air gap)                                                                                                    | S NS NA                                                                                                    |                         |                                                                                                    | Build(So                                                                             |
| 5 Overspeed governor sheave condition                                                                                                    | S NS NA                                                                                                    |                         |                                                                                                    |                                                                                      |

S NS NA

#### on PC/mobile

< Previous

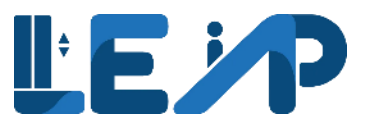

- 6. Hardcopy forms will be digitalized
  - E.g. Notification of suspension can be carried out via LEAP and owners will have the option to amend the date of suspension (assuming it has not passed yet)

 

 alteration of replacement works form

 Building and Construction Internation of MAJOR ALTERATION OR REPLACEMENT WORKS ON LIFT(S)

 Internation of MAJOR ALTERATION OR REPLACEMENT WORKS ON LIFT(S)

 [Regulation 17(1) of the Building Maintenance and Strata Management (Lift, Escalator & Building Maintenance) Regulations 2016]

 Commissioner of Buildings
 INSTRUCTIONS

Existing hardcopy of notification of major

|   | Commissioner of Buildings<br>Building & Construction Authority<br>52 Jurong Gateway Road, #11-01<br>Singapore 608550<br>Website: http://www.bca.gov.sg/ | (1)<br>(2)<br>(3)<br>(4)<br>(5)<br>(6)<br>(7) | TRUCTIONS<br>Please read the attached Explanatory Notes before completing<br>this form.<br>One copy of this form is to be submitted.<br>If an item is not applicable, it is to be indicated as "N/A".<br>Please tick ( $^{(1)}$ in the appropriate boxes.<br>"Delete whichever is inapplicable.<br>Please use separate forms for Iff(s) of separate model(s) or by<br>different manufacturer(s) or installed at different address(s) /<br>location(s).<br>* use separate Sheet if necessary |
|---|----------------------------------------------------------------------------------------------------|-----------------------------------------------|----------------------------------------------------------------------------------------------------|
|   |                                                                                                    | (1)                                           | use separate sheet ii hecessary                                                                                                    |
| I | To be completed by building/structure owner                                                                                                    |                                               |                                                                                                    |
|   | <ol> <li>*I/We hereby notify the Commissioner of the inter<br/>the following lift(s):</li> </ol>                                                        | ende                                          | d major alteration or replacement works that are to be carried out o                                                                                                    |

| Lift(s) add<br>Name of li            | ress / location<br>ft service contractor to carry out the                                                                                                    |                                           |                                                              |
|--------------------------------------|----------------------------------------------------------------------------------------------------|-------------------------------------------|--------------------------------------------------------------|
| Name and<br>Profession<br>alteration | ration or replacement works<br>(PE Reg. No. of Specialist<br>val Engineer to supervise the major<br>or replacement works<br>n(s) and expected date of commencen | nent of intended major alteration or repi | acement works on the lift(s):                                |
| Lift ID                              | List of major alteration                                                                                                    | n or replacement works                    | Commencement date of major<br>alteration or replacement work |
|                                      |                                                                                                    |                                           |                                                              |
|                                      |                                                                                                    |                                           |                                                              |
|                                      | 1                                                                                                    |                                           |                                                              |

Notification in LEAP with the option to amend future suspension date

| www2-uat.bca.gov.sg/leap/Owner/       | uipment/Suspend                                                                                                    | 🛧 🔲 😸 Inco                                      |
|---------------------------------------|----------------------------------------------------------------------------------------------------|-------------------------------------------------|
| A Singapore Government Agency Website |                                                                                                    |                                                 |
|                                       | Escalators                                                                                                    | jon                                             |
| Amend Suspension Dat                  |                                                                                                    |                                                 |
| O Suspension request created          |                                                                                                    |                                                 |
| Start Date                            | 11/09/2022 曲                                                                                                    |                                                 |
| Type of A/R works *                   | Changing or removing any safety device of a lift, or adding any safety                                                                | fety device to a lift                           |
|                                       | <ul> <li>Changing the mass of a lift Car, including lift Car finishing</li> <li>Changing the rated load or speed of a lift</li> </ul> |                                                 |
|                                       | Changing the travel distance of a lift Changing the lift control operation (including Changing the softwa                             | are or type of driving machine or brakes)       |
|                                       | Changing the number, type or size of the hoisting ropes supporting                                                                    | g a lift car or its counterweight               |
|                                       | Changing the size of the guide rails of a lift                                                                                        |                                                 |
|                                       | Changing the type of safety gear                                                                                                    |                                                 |
|                                       | Changing the lift landing door, lift car door and lift car door drive a                                                               | and control                                     |
|                                       | Others (Applicable for the items that are not listed above or if the                                                                  | equipment is intended to be powered down for an |

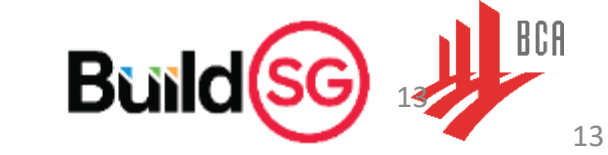

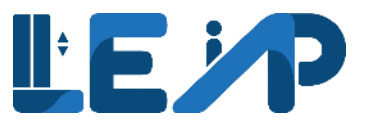

- 7. Renewal window period will be kept strictly at 3 months before the expiry of the current PTO regardless of payment mode
  - Full load testing will also be actively tracked in LEAP
  - 4 months window period for the full load testing to be carried

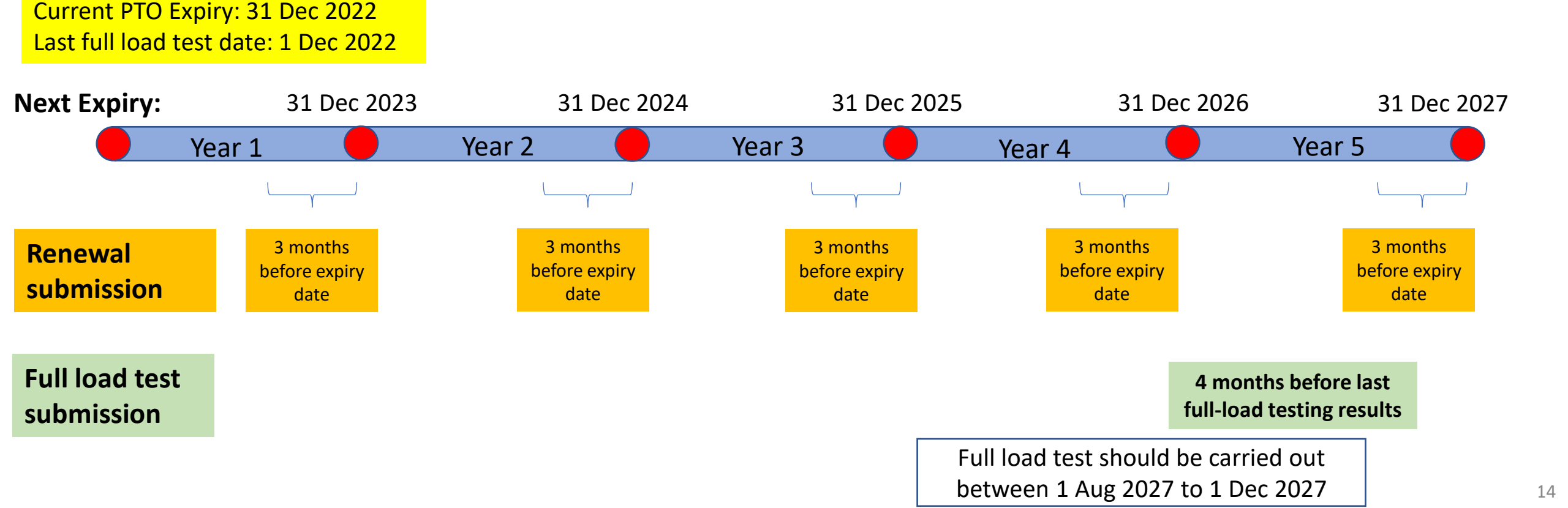

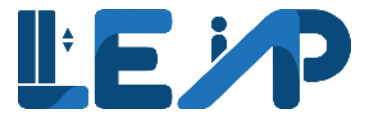

# Preparing for LEAP

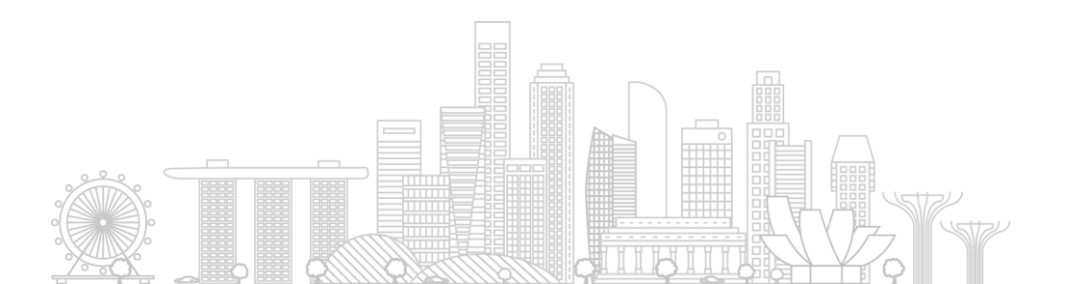

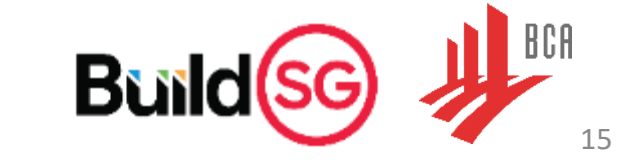

### **PREPARING FOR LEAP ONBOARDING**

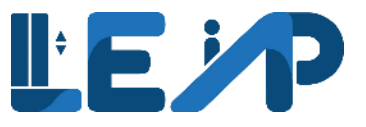

- Every owner must log in to LEAP via Singpass or Corppass so as to migrate the lifts/escalators records from OPTO.
- First-time users of LEAP will be asked to log in with their OPTO credentials (with Username and Password) so as to link their records with their LEAP account.
- This onboarding feature will be made available for 1 year till 14 Nov 2023.

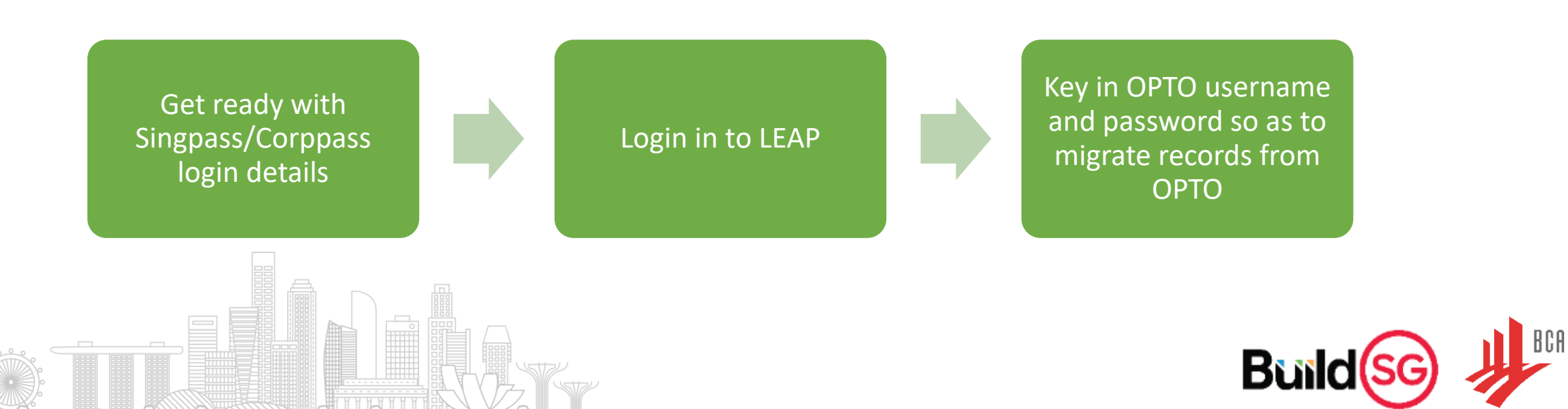

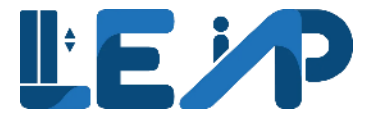

### **Demonstration of** LEAP

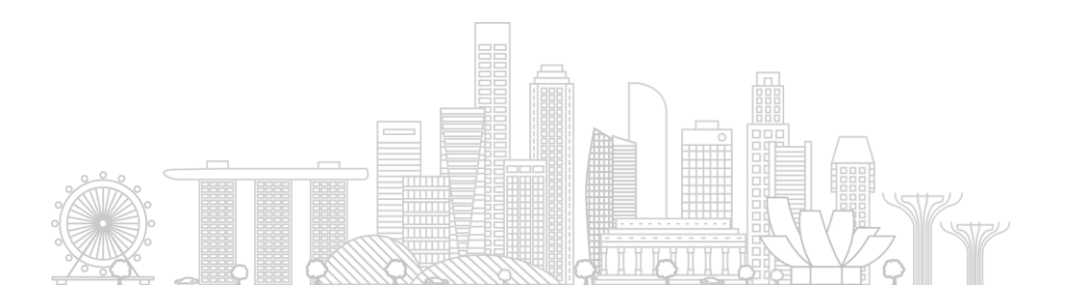

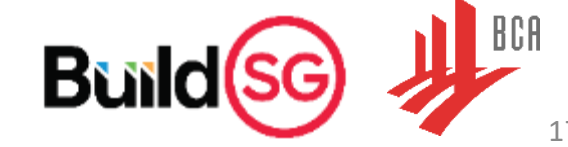

17

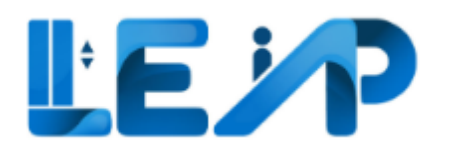

The BCA Lifts and Escalators Application system (LEAP) was created:

- To automate the process involved in the lifecycle of lifts and escalators
- Facilitate the involvement of all stakeholders involved in the process of application, renewing and recommissioning the permit to operate ("PTO") for lifts as well as escalators that fall under BCA's purview.

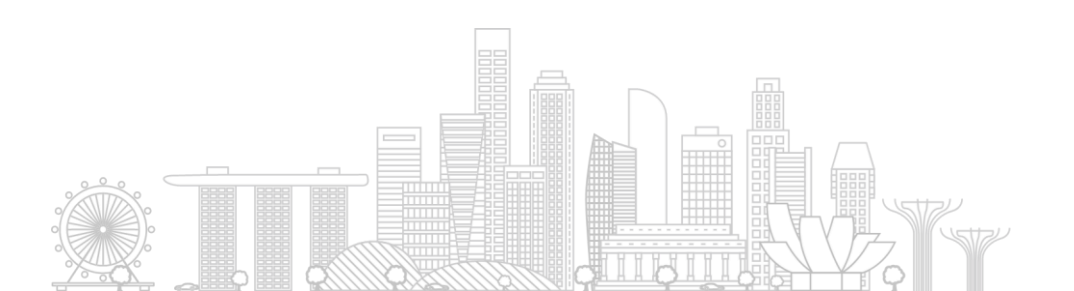

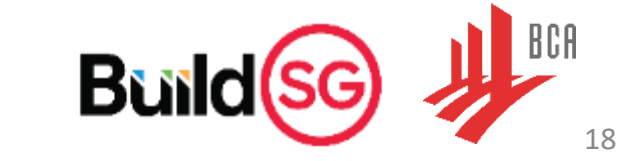

### Supported browsers

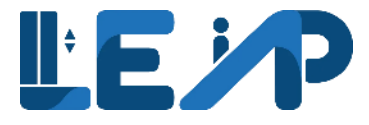

#### Last 2 versions of:

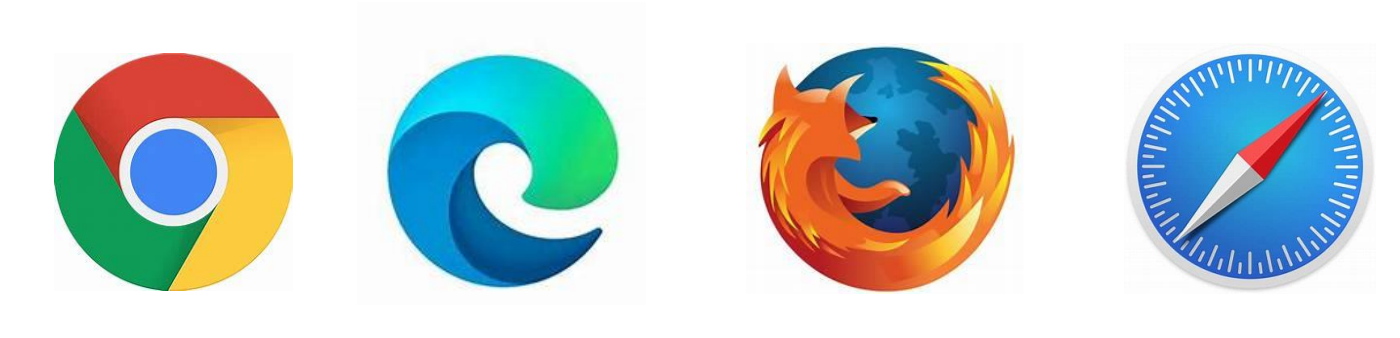

Chrome

Edge

Firefox

Safari

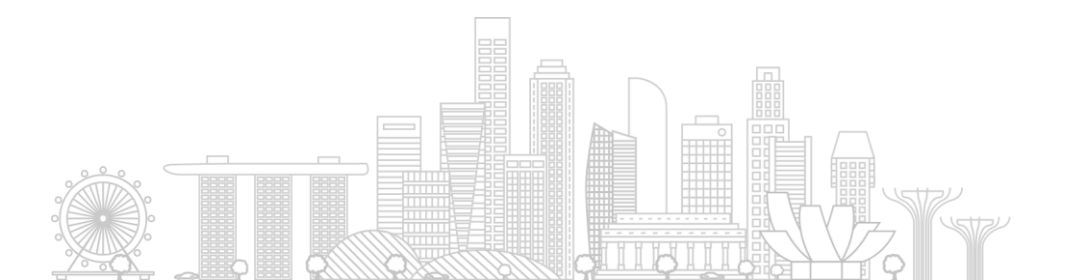

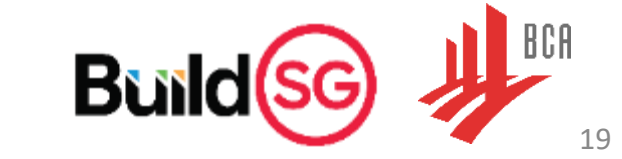

### Important points to note

### singpass corppass

Owners must have valid SP/CP account. Accounts are not to be shared. For assignment of account, LEAP has enabled an owner representative feature. Previous log in methods will no longer be available.

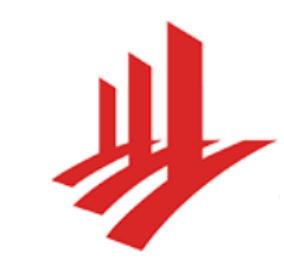

OPTO credentials are required for migrating OPTO account to LEAP.

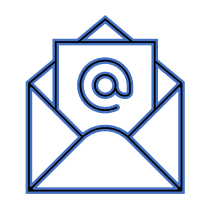

Email verification is required for profile updates. SMS verification will be available in later releases.

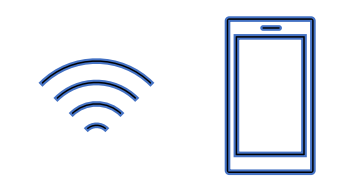

Data connection and camera device (E.G: Phone/Tablet) is required for SPE scanning QR code for filling inspection checklist

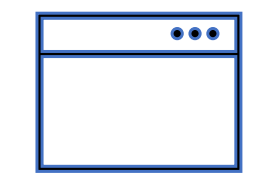

PTO Enquiry URL: https://go.gov.sg/ptoenquiry The link will be live when LEAP is launched

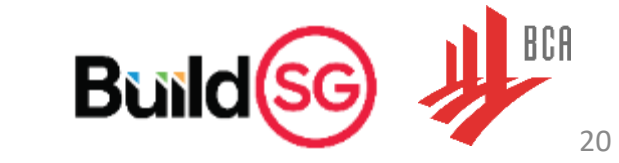

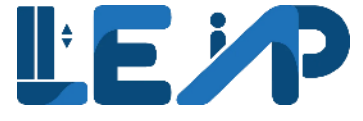

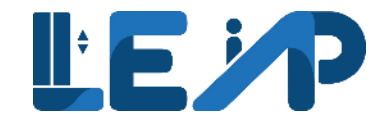

### Two main types of owners

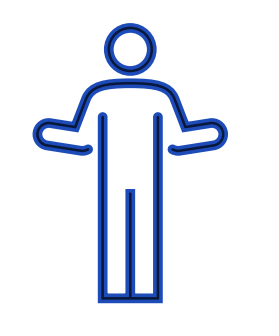

#### Individual home owners

Private owners who have lifts under their own management e.g., certain landed properties with lifts.

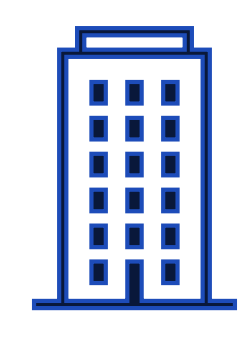

#### Corporate owners

Town councils that manage a group of equipment within an estate or developers who are owners of new buildings e.g., Shopping Mall Owners, Town Councils.

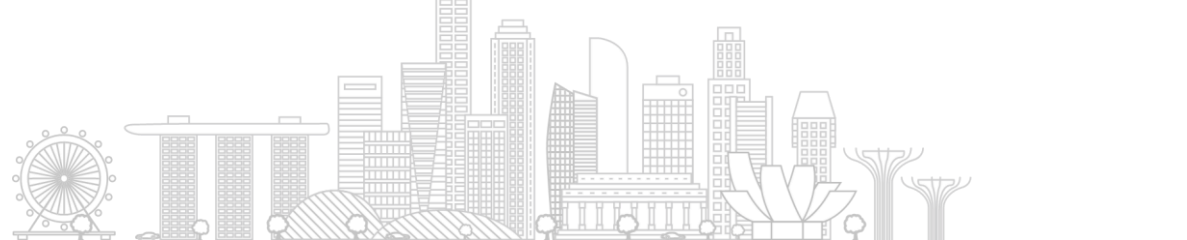

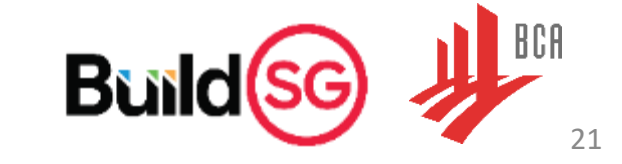

## The main use of the LEAP system

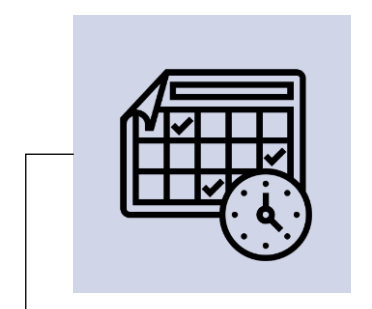

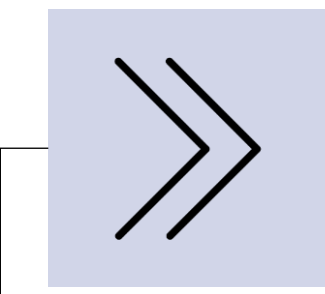

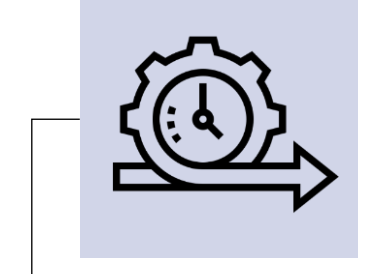

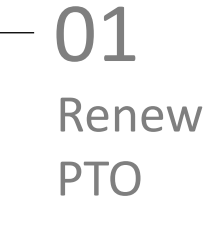

| <br>02       |
|--------------|
| Recommission |
| РТО          |

- **03** Create new PTO

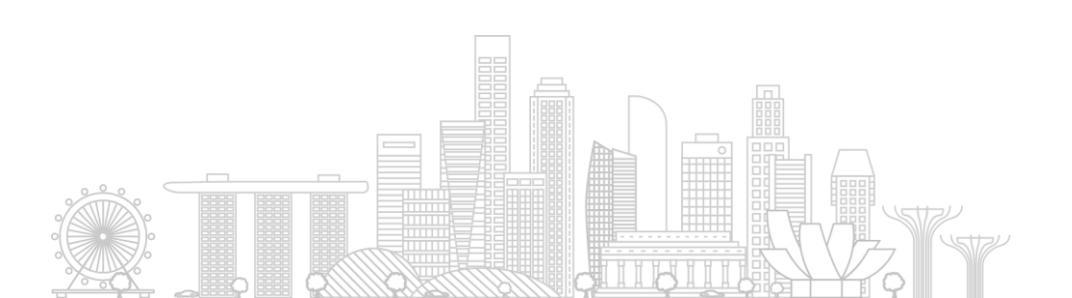

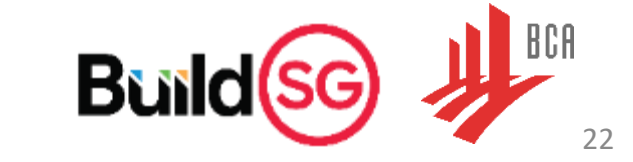

### 1. Renew PTO

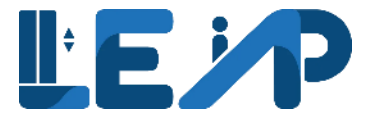

The second main function of the LEAP system for owners is to allow for the renewal of a PTO. Upon completion of renewal, the expiration date of the equipment will be changed automatically.

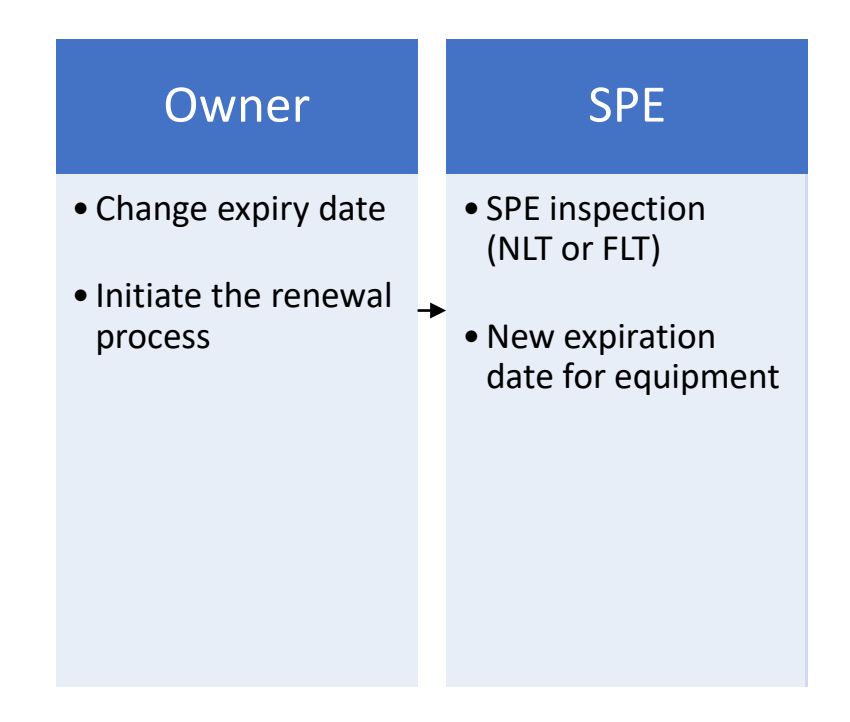

Additional note:

When a No Load Test is conducted by the SPE, the PTO Expiry Date will be extended for one year.

When a Full Load Test is conducted by the SPE, the Next Full Load Test Expiry Date will be extended for ~5 years<sup>1</sup>

The Next Full Load Test Expiry Date change will depend on whether the Next FLT Expiry Date is within 4 months renewal window.

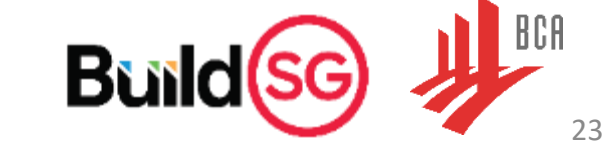

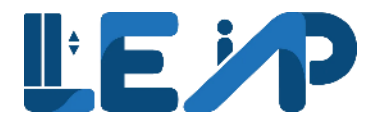

#### Initiate the renewal process

|                                                 | <b>2</b> Equipment<br>PTO Expiring in | 3 months                       |            | <b>20 Equipment</b><br>Full Load Test windo | ow open        | O Equipme<br>No Contrac | ent<br>ttor                       | <b>O</b> Equipment<br>No Contractor > 1 month |
|-------------------------------------------------|---------------------------------------|--------------------------------|------------|---------------------------------------------|----------------|-------------------------|-----------------------------------|-----------------------------------------------|
|                                                 | 22 New Equip<br>Pending New P1        | oment<br>TO Application        |            | <b>1 Equipment</b><br>Pending Recommiss     | sioning        | Suspension              | ipment<br>Request                 | , <b>504</b> Equipment<br>All assigned        |
| Any equip<br>months fo<br>equipmen<br>Suspended | Renew PTO                             | Pay Renewal Fee em(s) selected | Print PTC  | O Cert Other A                              | Actions 🗸 🛓 E  | xport To Excel          |                                   | Search                                        |
| •                                               | EQUIPMENT ID                          | ADDRESS                        |            | POSTAL CODE                                 | BUILDING NAME  | PTO EXPIRY DATE A       | NEXT FULL LOAD TEST EXPIRY DATE A | APPLICATION STATU                             |
|                                                 | EN-02209-006343                       | Blk 457 Ang Mo Kio Ave 1       | 0 #02-1500 | 234234                                      | Garden Heights | 2 months<br>30/11/2022  | N/A                               | Pending SPE Insp View                         |
|                                                 | EN-02210-006359                       | Blk 469 Tampines Ave 10 #      | €05-2547   | N/A                                         | N/A            | 3 months<br>31/12/2022  | N/A                               | Pending SPE Insp View                         |

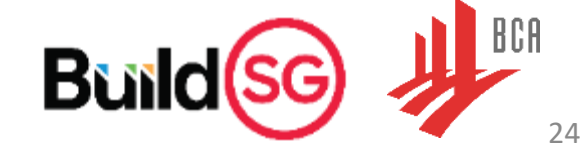

### 2. Recommission of PTO

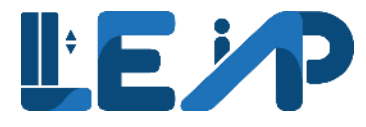

The third main function of the LEAP system is to allow for the recommissioning of a suspended PTO. Once payment has been made by the owner, the PTO would be recommissioned, and owner can then print the new PTO certificate.

| Owner                                                                                  | SPE                                                                                                    | Owner                                                                                                    | PTO Officer                                 |
|----------------------------------------------------------------------------------------|----------------------------------------------------------------------------------------------------|----------------------------------------------------------------------------------------------------|---------------------------------------------|
| <ul> <li>Select equipment</li> <li>Select suspension<br/>date and A/R works</li> </ul> | <ul> <li>Make a<br/>Recommission PTO<br/>application</li> <li>System populates<br/>items that<br/>underwent A/R<br/>works</li> <li>Save draft<br/>application</li> </ul> | <ul> <li>Receives<br/>Notification</li> <li>Logs in</li> <li>Assign contractors</li> <li>Pays PTO fees</li> </ul> | • Approve<br>Recommission PTO<br>inspection |

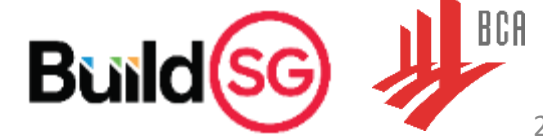

25

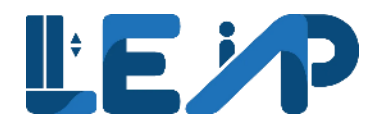

#### Select equipment

| <                | Equipment List                                                                                                    |                                                                                                |                                           | <i>द</i> Claim Equipment                | Ownership |
|------------------|----------------------------------------------------------------------------------------------------|------------------------------------------------------------------------------------------------|-------------------------------------------|-----------------------------------------|-----------|
| £1<br>(1)        | 1 Equipment     PTO Expiring in 3 months                                                                                                    | ment<br>Test window open                                                                       | O Equipment<br>No Contractor              | 0 Equipment<br>No Contractor > 1 month  |           |
|                  | O New Equipment     Pending New PTO Application     O Equip     Pending I                                                                                                    | ment<br>Recommissioning                                                                        | Suspension Request                        | 480 Equipment<br>All assigned           |           |
| <u>ک</u> ر:<br>© | 🔓 Renew PTO 🔽 Pay Renewal Fee                                                                                                    | Other Actions V<br>Export Change Expiry Date                                                   | To Excel                                  |                                         |           |
| <br>∲            | 480 / 600 equipment(s)       1 item(s) selected       III Display/Hide         III       Display/Hide       III       Display/Hide         PTO EXPIRY DATE       NEXT FULL LOAD TEST EXPIRY DATE       APP | 은 Change Contractor<br>용 Change SPE DN                                                         | TYPE 🔺 EQUIPMENT STATUS 🔺                 | INSPECTION STATUS APPLICATION ID ACTION | Search    |
|                  | dd/mm/yyyy         ⊡         dd/mm/yyyy         ⊡           ≥ 24 days         N/A         F                                                                                                    | <ul> <li>∠ Transfer Ownership</li> <li>∠ Assign Representative</li> <li>∑ Suspend n</li> </ul> | <ul><li>Active ×</li><li>Active</li></ul> | N/A         A-55396-37716         View  |           |
|                  | □ 16/03/2023 N/A Ar                                                                                                    | y equipment with a valid equipment number<br>Print Past Receipt                                | Active                                    | N/A A-51532-22919: View                 |           |
| !                |                                                                                                    | ত্তি Request Refund                                                                            |                                           |                                         |           |
|                  |                                                                                                    | V                                                                                              |                                           | Build                                   |           |

BCA

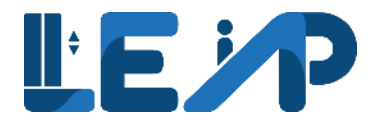

#### Select suspension date and A/R works

| <<br>1                                                                                                    | <ul> <li>A Singapore Government Agency Website How to identify.</li> <li>↓↓↓↓↓↓↓↓↓↓↓↓↓↓↓↓↓↓↓↓↓↓↓↓↓↓↓↓↓↓↓↓↓↓↓↓</li></ul> | P Escalators Retrieve Another OPTO Account dana52 Owner                                                                                                    |
|----------------------------------------------------------------------------------------------------|----------------------------------------------------------------------------------------------------|----------------------------------------------------------------------------------------------------|
|                                                                                                    | Suspend                                                                                                    |                                                                                                    |
| <ul><li>(1)</li><li>(2)</li><li>(3)</li><li>(4)</li><li>(4)</li><li>(5)</li><li>(4)</li><li>(4)</li>&lt;</ul> | Start Date<br>Type of A/R works *                                                                                       | 06/10/2022         Image: Changing or removing any safety device of a lift, or adding any safety device to a lift         Changing the mass of a lift car, including lift car finishing         Changing the rated load or speed of a lift         Changing the travel distance of a lift         Changing the travel distance of a lift         Changing the lift control operation (including Changing the software or type of driving machine or brakes)         Changing the number, type or size of the hoisting ropes supporting a lift car or its counterweight         Changing the size of the guide rails of a lift         Changing the type of safety gear         Changing the lift landing door, lift car door and lift car door drive and control         Others (Applicable for the items that are not listed above or if the equipment is intended to be powered down for an extended period) |
|                                                                                                    | Specialist Professional Engineer (SPE)                                                                                  | Jennifer Lockman    ID : G6064642T                                                                                                    |
| <u>.</u>                                                                                                    | Plan Submission is required?  I declare that no plan submission is required for this equip                              | ○ Yes ○ No<br>ment.                                                                                                    |
|                                                                                                    |                                                                                                    | Buildsg                                                                                                    |

27

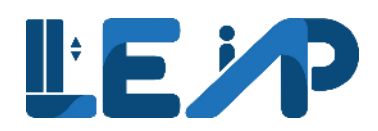

#### Logs in

| /        | A Singapore Government Agency Website How to identify           |                                               |                                                                                     |                                              |
|----------|-----------------------------------------------------------------|-----------------------------------------------|-------------------------------------------------------------------------------------|----------------------------------------------|
|          |                                                                 | € Escalators                                  |                                                                                     | Retrieve Another OPTO Account kirk4<br>Owner |
| ധി       |                                                                 |                                               |                                                                                     |                                              |
|          | Equipment List                                                  |                                               |                                                                                     | <i>∂</i> Claim Equipment Ownership           |
| ت<br>مرد | 2 Equipment<br>PTO Expiring in 3 months                         | O Equipment<br>Full Load Test window open     | O Equipment<br>No Contractor                                                        | 0 Equipment<br>No Contractor > 1 month       |
| @<br>=   | 22 New Equipment<br>Pending New PTO Application                 | <b>2 Equipment</b><br>Pending Recommissioning | <b>477</b> Equipment<br>Suspension Request                                          | SO4 Equipment<br>All assigned                |
| ۞        | Commence Recommission PTQ                                       | Other Actions 🗸 上 Export To E                 | xcel                                                                                |                                              |
| Te<br>m  | proceed with recommission to assign contractors and ake payment | y/Hide Columns Group By Column                |                                                                                     | Search                                       |
|          | EQUIPMENT ID A ADDRESS                                          | POSTAL CODE      BUILDING NAME                | PTO EXPIRY DATE     NEXT FULL LOAD TEST EXPIRY DATE       dd/mm/yyyy     dd/mm/yyyy | ATE APPLICATION STATU ACTION                 |
| ()       | EN-90594-831345 BLK 1671, Lighthouse Bay, 207, 753207           | 753207 Light House Bay                        | 24 days<br>31/10/2022 14/05/2027                                                    | Pending SPE Insp View                        |
|          |                                                                 |                                               |                                                                                     |                                              |

28

BCA

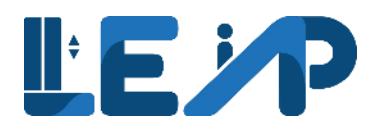

#### Assign contractors

| < | A Singapore Government Agency Website <u>How to identify</u> ~                                             |                                                    |                      |                        |
|---|----------------------------------------------------------------------------------------------------|----------------------------------------------------|----------------------|------------------------|
|   |                                                                                                    | lators                                             | Retrieve Another OPT | Account kirk4<br>Owner |
|   |                                                                                                    |                                                    |                      |                        |
|   | Recommission PTO Application                                                                               |                                                    | 2                    |                        |
|   | You are initiating PTO Recommission for the following equi<br>- EN-02210-006353 located at Light House Bay | pment:                                             |                      |                        |
| 1 | 01 ASSIGN CONTRACTORS                                                                                      | 02 MAKE PAYMENT                                    | 03 COMPLETION        |                        |
|   |                                                                                                    |                                                    |                      |                        |
|   | Assign Contractors                                                                                         |                                                    |                      |                        |
|   | Test Contractor                                                                                            | SIGMA ELEVATOR SINGAPORE PTE LTD    ID : G4243450P |                      | \$                     |
|   | Maintenance Contractor *                                                                                   | SIGMA ELEVATOR SINGAPORE PTE LTD    ID : G4243450P |                      | \$                     |
|   | Installation Contractor *                                                                                  | SIGMA ELEVATOR SINGAPORE PTE LTD    ID : G4243450P |                      | \$                     |
|   |                                                                                                    |                                                    |                      | Next →                 |
|   |                                                                                                    |                                                    |                      |                        |
|   |                                                                                                    | ,                                                  | Bui                  | d(sG) 川                |
|   |                                                                                                    |                                                    |                      |                        |

29

#### Pays PTO fees

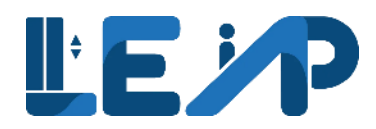

| ASSIGN CONTRACTORS                                                                    |                                   | 02 MAKE PAYMENT                                                                                 |                  | 03 COMPLETION                                                          |               |         |
|---------------------------------------------------------------------------------------|-----------------------------------|-------------------------------------------------------------------------------------------------|------------------|------------------------------------------------------------------------|---------------|---------|
|                                                                                       |                                   |                                                                                                 |                  |                                                                        |               |         |
| Make Payment                                                                          |                                   |                                                                                                 |                  |                                                                        |               |         |
|                                                                                       |                                   |                                                                                                 |                  |                                                                        |               |         |
| EQUIPMENT ID                                                                          | 🛋 EQU                             | IPMENT TYPE                                                                                     | ADDRESS          |                                                                        | AMOUNT (      | \$\$) 🔎 |
| EN-02210-006353                                                                       | Pass                              | enger Lift                                                                                      | BLK 5000, tester | rer                                                                    | 20            |         |
| Total Amount                                                                          |                                   |                                                                                                 |                  |                                                                        | ß             | \$ 2(   |
| Escalator<br>• \$20/Escalator for 1st 10 Escalat<br>• \$10/Escalator for subsequent E | or(s)<br>scalator(s)              | Lift <ul> <li>\$20/Lift for 1st 10 Lift(s)</li> <li>\$10/Lift for subsequent Lift(s)</li> </ul> |                  | MCPS • \$20/MCPS for 1st 10 MCPS(s) • \$10/MCPS for subsequent MCPS(s) |               |         |
| * The 1st 10 equipment have to be                                                     | e of the same type to enjoy disco | unts on the subsequent items                                                                    |                  |                                                                        |               |         |
| ← Previous                                                                            |                                   |                                                                                                 |                  |                                                                        | Proceed To Pa | yment → |

#### Pays PTO fees

<

ďD

:

 $\equiv$ 

٢

r

0

**6**}

()

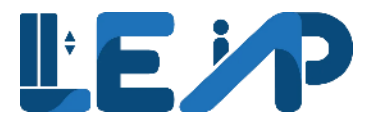

- The UEN for BCA is T08GB0005B101
- The QR Code is below

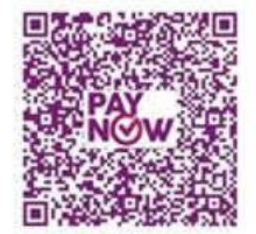

• Indicate the above Application ID in the Reference field (Note: If you are unable to key in special characters like "\_" for the Transaction Number, you can omit these special characters.)

2

#### Internet Bank Transfer

- Account Name: Building and Construction Authority
- Account Type: DBS Current Account
- Bank Code: 7171
- Account Number: <001-021871-9>
- DBS Swift Code: DBSSSGSG

For interbank transfer, once payment is made successfully, submit the payment details through BCA's Payment Notification via FormSG or using the QR Code below. Indicate the above Application ID in the Reference Number field

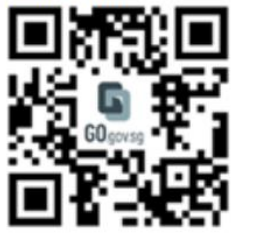

← Previous

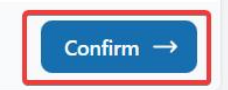

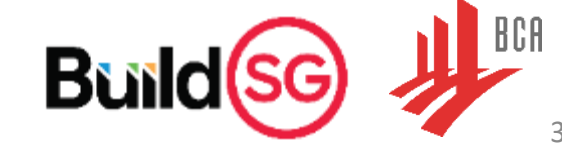

#### Completed

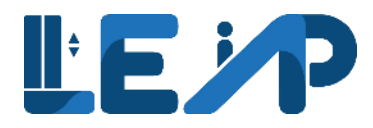

| You are initiating PTO Recommission<br>- EN-02210-006353 located at Light | for the following equipment:<br>House Bay |                    |                       |
|---------------------------------------------------------------------------|-------------------------------------------|--------------------|-----------------------|
| ASSIGN CONTRACTORS                                                        |                                           |                    | N                     |
| Completion                                                                |                                           |                    |                       |
| Transaction ID<br>III Display/Hide Columns                                |                                           |                    | A-202210-006664       |
| EQUIPMENT ID                                                              | EQUIPMENT TYPE                            | ADDRESS            | 🔺 AMOUNT (\$\$) 🔺     |
| EN-02210-006353                                                           | Passenger Lift                            | BLK 5000, testerer | 20                    |
| Total                                                                     |                                           |                    | \$20                  |
|                                                                           |                                           |                    | Close 速 Print Receipt |
|                                                                           |                                           |                    | Close J Print Ro      |

32

BCA

### 3. Create new PTO

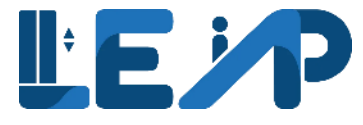

One of the main functions of the LEAP system is to allow for a submission of a New PTO. Upon completion, the equipment will be assigned an ID and the owner would be able to generate its PTO certificate.

| SPE                                                                               |          | Owner                                                                             | PTO Officer                                             | Owner/SPE                                                                                                    |
|-----------------------------------------------------------------------------------|----------|-----------------------------------------------------------------------------------|---------------------------------------------------------|----------------------------------------------------------------------------------------------------|
| <ul> <li>Create new PTO</li> <li>Add equipment</li> <li>Submit New PTO</li> </ul> | <b>_</b> | <ul> <li>Commence New<br/>PTO</li> <li>Review and accept<br/>equipment</li> </ul> | <br><ul> <li>Approve New PTO<br/>Application</li> </ul> | <br><ul> <li>Go to equipment list<br/>and see that<br/>equipment now has<br/>an ID and<br/>equipment is Active</li> </ul>                     |
| inspection checklist                                                              |          | <ul> <li>Assign contractors</li> <li>Make payment via<br/>Stripe</li> </ul>       |                                                         | <ul> <li>User can check that<br/>PTO certificate has<br/>been generated</li> <li>Download receipts,<br/>view past<br/>applications</li> </ul> |

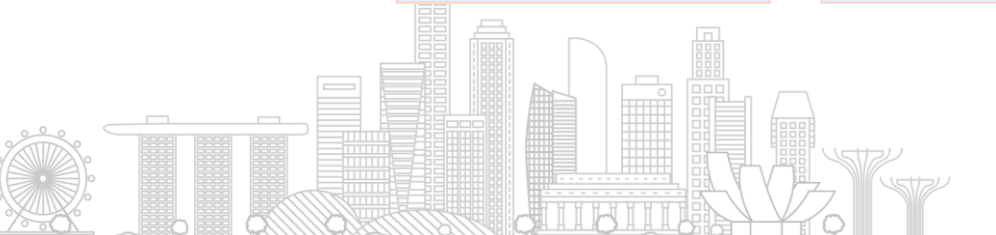

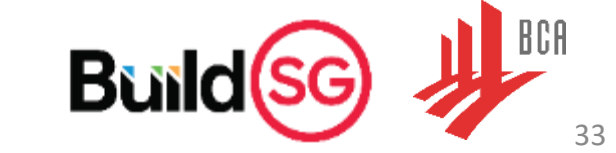

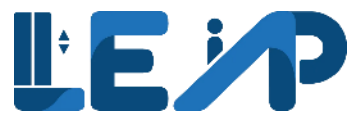

kirk4

Owner

#### **Commence New PTO**

EQUIPMENT ID 🔺 ADDRESS

N/A

()

BLK 11. Orchard view. Orchard Sea

View, 01 - 17, 457517

A Singapore Government Agency Website How to identify < ĽE*⊁*P ≣ All Lifts *i* Escalators Retrieve Another OPTO Account ഹി **Equipment List** *с c*laim Equipment Ownership  $\equiv$ ٢ 2 Equipment 0 Equipment 0 Equipment 0 Equipment No Contractor PTO Expiring in 3 months Full Load Test window open No Contractor > 1 month ż 0 22 New Equipment 477 Equipment 504 Equipment 1 Equipment 訇 Suspension Request Pending New PTO Application All assigned Pending Recommissioning ⑳ G Renew PTO Print PTO Cert Commence New PTO Pay Renewal Fee Other Actions V III Display/Hide Columns 23 / 23 equipment(s) 0 item(s) selected Group By Column

BUILDING NAME

Orchard Sea View

dd/mm/yyyy 📛

N/A

POSTAL CODE 🔺

×

457517

457517

BCA Bui 34

Review

Search

PTO EXPIRY DATE 🔺 NEXT FULL LOAD TEST EXPIRY DATE 🔺 APPLICATION STATU ACTION

Ħ

Pending Payment

dd/mm/yyyy

N/A

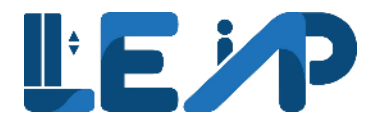

#### Commence New PTO

| ,       | A Singapore Government Agency Website How to identify ~                                                                                                    |
|---------|----------------------------------------------------------------------------------------------------|
| `       | Image: Second second second |
| ഫി      |                                                                                                    |
|         | Equipment List                                                                                                    |
| ت<br>بر | 2 Equipment       0 Equipment         PTO Expiring in 3 months       0 Equipment         Full Load Test window open       0 Equipment         No Contractor       No Contractor                                                                                                    |
| 9<br>=  | 22 New Equipment<br>Pending New PTO Application       1 Equipment<br>Pending Recommissioning       477 Equipment<br>Suspension Request       504 Equipment<br>All assigned                                                                                                    |
| ¢       | Commence New PTO Renew PTO Pay Renewal Fee Print PTO Cert Other Actions V Export To Excel                                                                                                    |
|         | 23 / 23 equipment(s) 1 item(s) selected III Display/Hide Columns Group By Column                                                                                                    |
|         | EQUIPMENT ID       ADDRESS       POSTAL CODE       BUILDING NAME       PTO EXPIRY DATE       NEXT FULL LOAD TEST EXPIRY DATE       APPLICATION STATU ACTION         457517       dd/mm/yyyy       dd/mm/yyyy       dd/mm/y                                                                                                    |
| •       | BLK 11, Orchard view, Orchard Sea<br>View , 01 - 17, 457517       A57517       Orchard Sea View       N/A       N/A       Pending Payment       Review                                                                                                    |
|         |                                                                                                    |

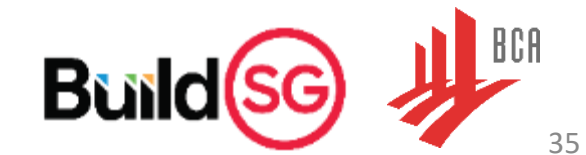

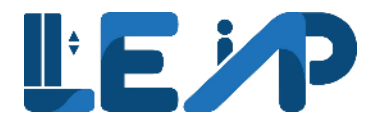

#### Review and accept equipment

| Resume           | PTO Application                                                  | 02 ASSIGN CC                     | NTRACTORS       | 03 MAKE PAYMENT                               |                                 | 04 COMPLETION                                |                    |
|------------------|------------------------------------------------------------------|----------------------------------|-----------------|-----------------------------------------------|---------------------------------|----------------------------------------------|--------------------|
| Review           |                                                                  |                                  |                 |                                               |                                 |                                              |                    |
| equipment<br>N/A | TID ADDRESS<br>BLK 11, Orchard view, O<br>View , 01 - 17, 457517 | POSTAL COD<br>Drchard Sea 457517 | BUILDING NAME A | EQUIPMENT STATUS     Pending Owner Acceptance | EQUIPMENT TYPE A P<br>Escalator | PAYMENT STATUS ACTION Pending Payment Review | v                  |
| ← Previo         | bus                                                              |                                  |                 |                                               |                                 |                                              | Next $\rightarrow$ |
|                  |                                                                  |                                  |                 |                                               |                                 |                                              |                    |

36

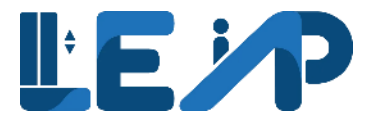

37

#### Review and accept equipment

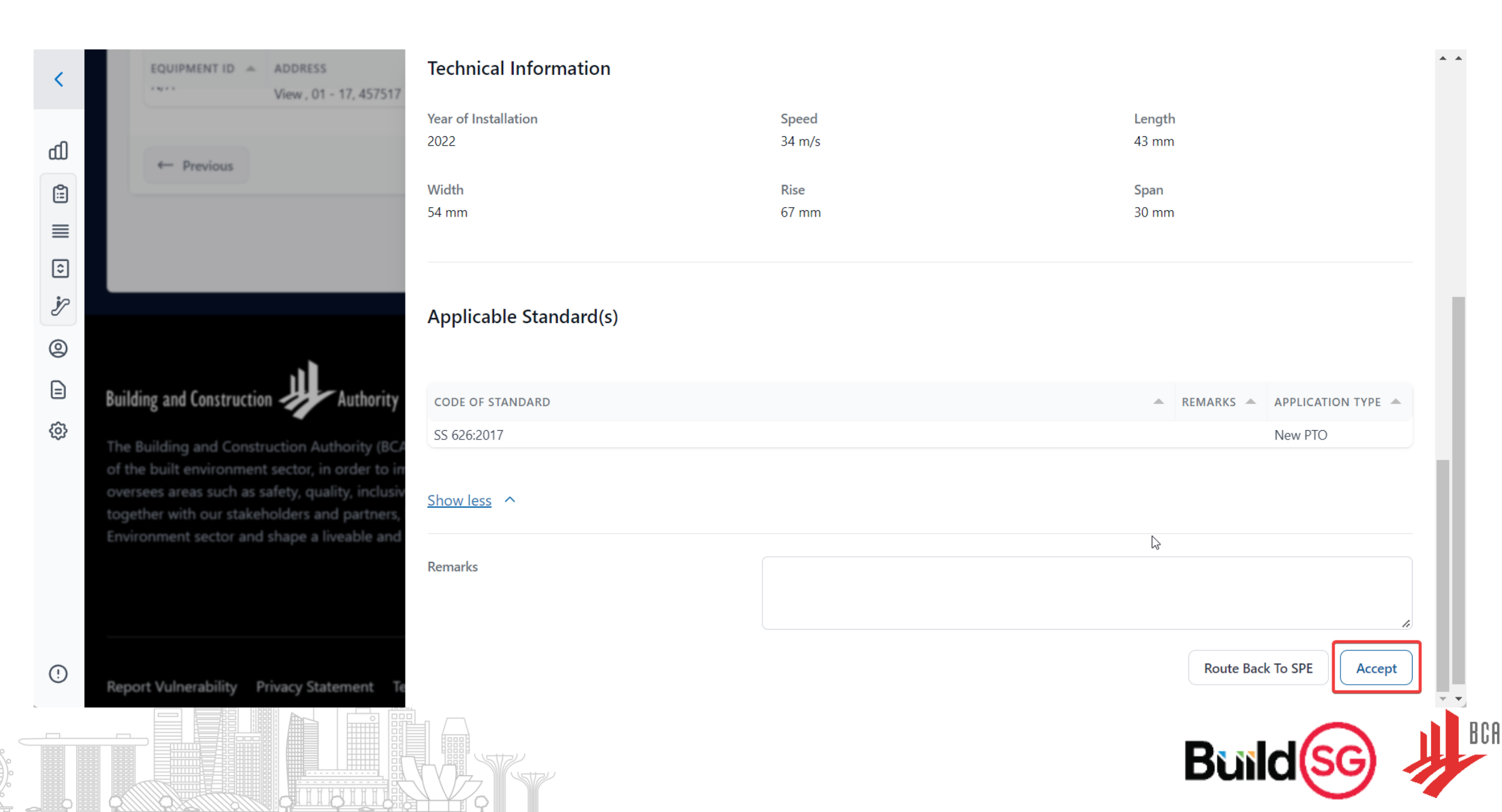

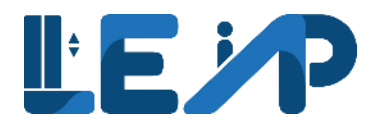

#### Assign contractors

|                           | > Escalators                                     | Retrieve Another OPTO Account |
|---------------------------|--------------------------------------------------|-------------------------------|
| Resume PTO Application    |                                                  | 6                             |
| REVIEW (                  | 02 ASSIGN CONTRACTORS 03 MAKE PA                 | AYMENT 04 COMPLETION          |
| Assign Contractors        |                                                  |                               |
| Test Contractor           | SIGMA ELEVATOR SINGAPORE PTE LTD    ID : G424345 | 50P \$                        |
| Maintenance Contractor *  | SIGMA ELEVATOR SINGAPORE PTE LTD    ID : G424345 | 50P \$                        |
| Installation Contractor * | SIGMA ELEVATOR SINGAPORE PTE LTD    ID : G424345 | 50P \$                        |
| ← Previous                |                                                  | Next →                        |
|                           |                                                  |                               |
|                           |                                                  |                               |
|                           |                                                  |                               |
|                           |                                                  | Build(so                      |

38

BCA

#### Make payment

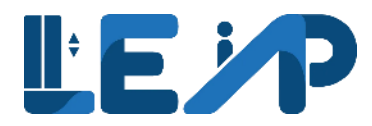

|   | REVIEW                                                                                                   | ASSIGN CONTRACTORS                                                           | MAKE PAYMENT                                                      | MPLETION        |
|---|----------------------------------------------------------------------------------------------------|------------------------------------------------------------------------------|-------------------------------------------------------------------|-----------------|
| ≡ |                                                                                                    |                                                                              |                                                                   |                 |
|   | Make Payment                                                                                             |                                                                              |                                                                   |                 |
| ) |                                                                                                    |                                                                              | ₿.                                                                |                 |
|   | EQUIPMENT ID                                                                                             | IENT TYPE ADDRESS                                                            |                                                                   | AMOUNT (\$\$    |
| 3 | N/A Escalate                                                                                             | Dr BLK 11, Orcha                                                             | rd view, Orchard Sea View , 01 - 17, 457517                       | 20              |
| I | Total Amount Escalator \$20/Escalator for 1st 10 Escalator(s) \$10/Escalator for subsequent Escalator(s) | Lift<br>• \$20/Lift for 1st 10 Lift(s)<br>• \$10/Lift for subsequent Lift(s) | MCPS • \$20/MCPS for 1st 10 MCPS(s) • \$10/MCPS for subsequent MC | :PS(s)          |
|   | * The 1st 10 equipment have to be of the same type to                                                    | enjoy discounts on the subsequent items                                      |                                                                   |                 |
|   | ← Previous                                                                                               |                                                                              |                                                                   | Proceed To Payr |

39

BCA

**-**

### **L**EP

#### Make payment via Stripe

| <             |                                                                                                    | > Escalators                                                                                                    |                                                                              | Retrieve Another OPTO Account | kirk4<br>Owner |
|---------------|----------------------------------------------------------------------------------------------------|----------------------------------------------------------------------------------------------------|------------------------------------------------------------------------------|-------------------------------|----------------|
| ය             | Resume PTO Application                                                                                                    |                                                                                                    |                                                                              |                               |                |
|               | O New contractor has been assigned to equipment                                                                                                    |                                                                                                    |                                                                              |                               |                |
| ج. ت<br>0     | REVIEW                                                                                                    |                                                                                                    | 03 MAKE PAYMENT 04 COMPLETION                                                |                               |                |
| <b>⊨</b><br>@ | Make Payment                                                                                                    |                                                                                                    |                                                                              |                               |                |
|               | EQUIPMENT ID                                                                                                    | EQUIPMENT TYPE Escalator                                                                                         | ADDRESS<br>BLK 11, Orchard view, Orchard Sea View , 01 - 17, 457517          | AMOUNT (\$\$)                 |                |
|               | Total Amount                                                                                                    |                                                                                                    |                                                                              | \$ 2                          | .0             |
|               | Escalator<br>• \$20/Escalator for 1st 10 Escalator(s)<br>• \$10/Escalator for subsequent Escalator(s)<br>* The 1st 10 equipment have to be of the same type to enjoy di<br>Payment Options<br>• E-Payment<br>• Pay Later | Lift<br>• \$20/Lift for 1st 10 Lift(s)<br>• \$10/Lift for subsequent Lift(s)<br>iscounts on the subsequent items | MCPS<br>• \$20/MCPS for 1st 10 MCPS(s)<br>• \$10/MCPS for subsequent MCPS(s) |                               |                |
| •             | ← Previous                                                                                                    |                                                                                                    |                                                                              | Confirm -                     |                |
|               |                                                                                                    |                                                                                                    |                                                                              | Buildsg                       |                |

BCA

#### Make payment via Pay Later

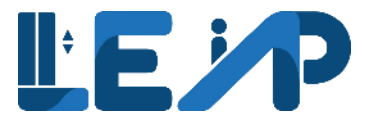

- The UEN for BCA is T08GB0005B101
- The QR Code is below

<

ďb

:

 $\equiv$ 

٢

ż

0

**6**}

()

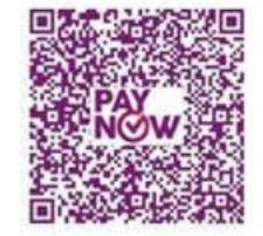

• Indicate the above Application ID in the Reference field (Note: If you are unable to key in special characters like "\_" for the Transaction Number, you can omit these special characters.)

#### Internet Bank Transfer

- Account Name: Building and Construction Authority
- Account Type: DBS Current Account
- Bank Code: 7171
- Account Number: <001-021871-9>
- DBS Swift Code: DBSSSGSG

For interbank transfer, once payment is made successfully, submit the payment details through BCA's Payment Notification via FormSG or using the QR Code below. Indicate the above Application ID in the Reference Number field

body

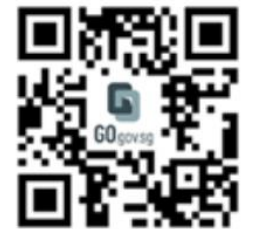

← Previous

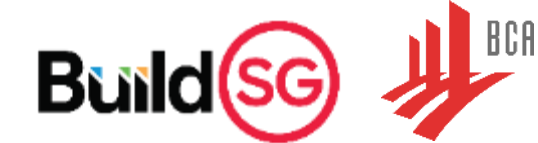

Confirm -

41

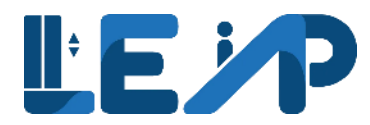

#### Completion

| REVIEW                   |                |                                     |                           |
|--------------------------|----------------|-------------------------------------|---------------------------|
|                          |                |                                     |                           |
| Completion               |                |                                     |                           |
| Transaction ID           |                |                                     | A-202210-0066             |
| III Display/Hide Columns |                |                                     |                           |
| EQUIPMENT ID             | EQUIPMENT TYPE | ADDRESS                             | AMOUNT (\$\$)             |
| N/A                      | Escalator      | BLK 11, Orchard view, Orchard Sea V | View , 01 - 17, 457517 20 |
| Total                    |                |                                     | \$                        |
|                          |                |                                     | Close 🛃 Print Receip      |

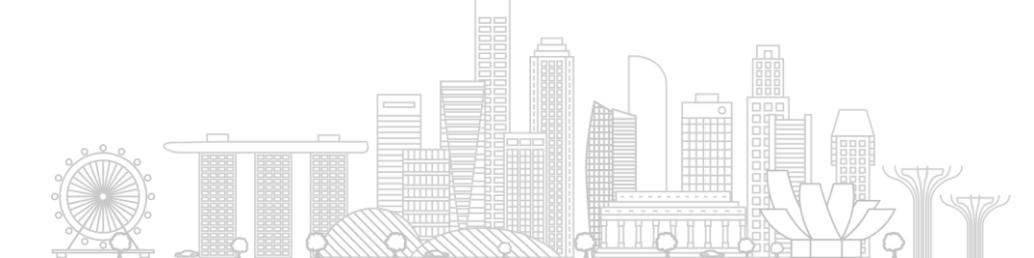

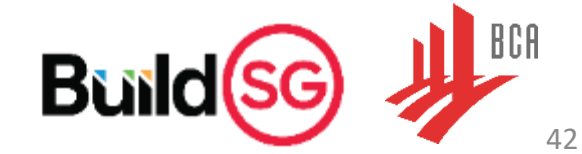

### **Owner Representatives**

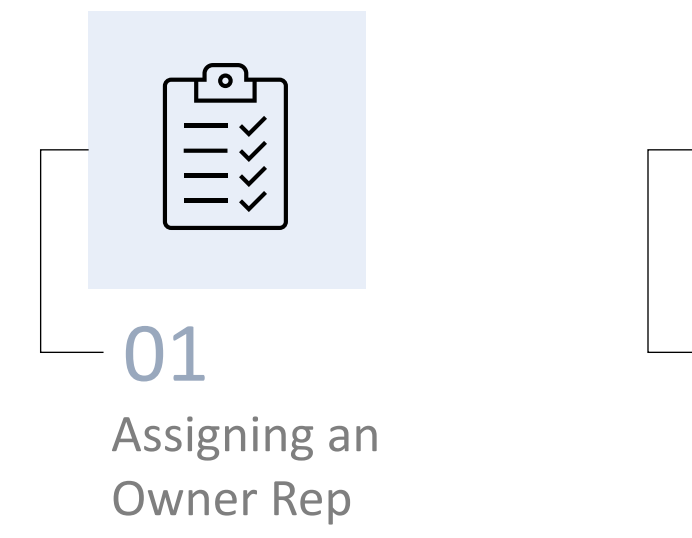

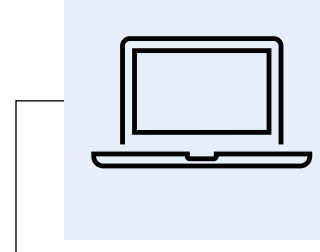

**02** View from an Owner Rep

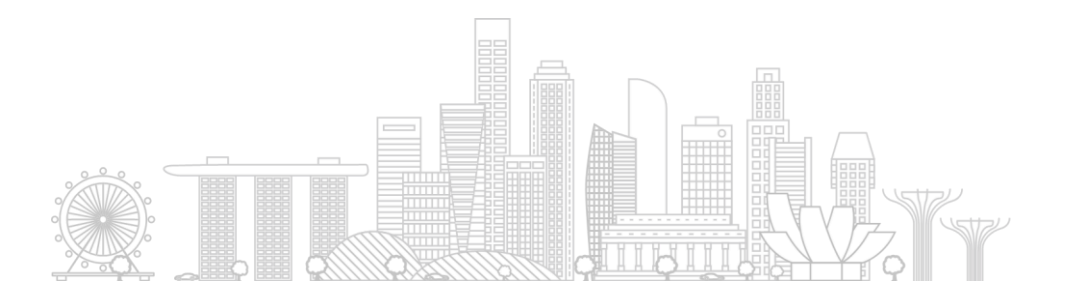

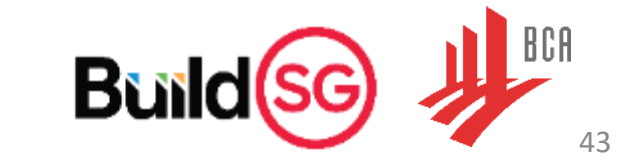

**LE P** 

### **Owner Representatives**

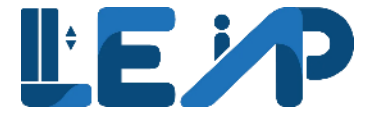

Owner representatives are individuals assigned by the Owner to manage their account. Representatives can assist owners in renewing PTO, paying renewal fees, suspend equipment, print PTO cert and resume recommission equipment after SPE submission.

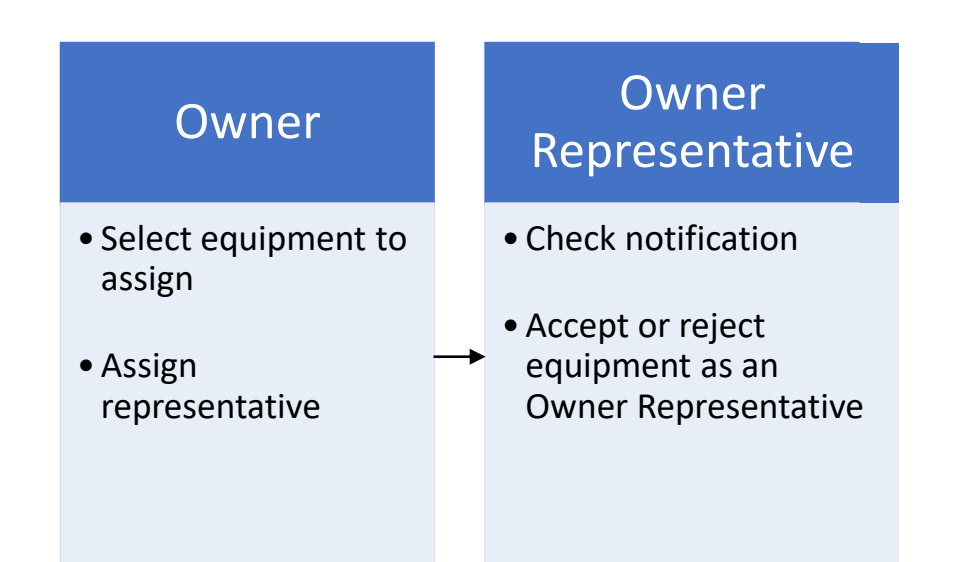

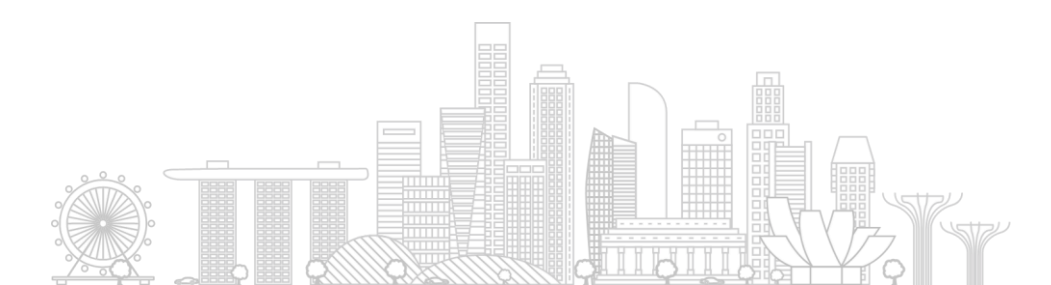

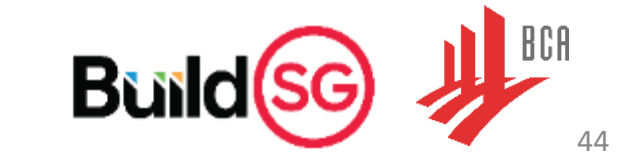

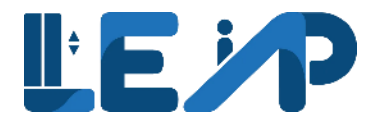

#### Assigning an Owner representative Method 1

| <            | Equipment List                        |                                                     |                              |                                                                                                    |                        |                               | ← Claim Equipme                                                | ent Ownership                         |
|--------------|---------------------------------------|-----------------------------------------------------|------------------------------|----------------------------------------------------------------------------------------------------|------------------------|-------------------------------|----------------------------------------------------------------|---------------------------------------|
|              | <b>2</b> Equipment<br>PTO Expiring in | 3 months                                            | <b>O</b> Equipr<br>Full Load | nent<br>Test window open                                                                                     | O Equipm<br>No Contrac | ent<br>ctor                   | <b>1</b> +<br>mon <b>0</b> Equipment<br>No Contractor > 1 mont | h                                     |
|              | Pending New P                         | oment<br>TO Application                             | Bending F                    | nent<br>Jecommissioning                                                                                      | Suspension             | lipment<br>n Request          | SO4 Equipment<br>All assigned                                  |                                       |
| @<br>=<br>\$ | S Renew PTO                           | Pay Renewal Fee 2 item(s) selected                  | Print PTO Cert               | Other Actions       ✓       ▲       Ex                 Change Expiry Date                Actional Contractor | port To Excel          |                               |                                                                | Search                                |
|              | EQUIPMENT ID                          | ADDRESS                                             | POSTAL                       | & Change SPE                                                                                                 | TO EXPIRY DATE 🔺       | NEXT FULL LOAD TEST EXPIRY DA | TE APPLICATION STATU ACTIO                                     | N                                     |
|              | N/A                                   | BLK 457, Ang Mo Kio , A<br>Heights, 02 - 1500, 5604 | ng Mo Kio 560457<br>157      | <ul> <li>Suspend</li> <li>Terminate</li> <li>Dirict Part President</li> </ul>                                | N/A                    | N/A                           | Pending SPE Insp View                                          | · · · · · · · · · · · · · · · · · · · |
| •            |                                       |                                                     |                              | <ul> <li>Print Past Receipt</li> <li>Request Refund</li> </ul>                                               |                        |                               |                                                                |                                       |
|              |                                       |                                                     |                              |                                                                                                    |                        |                               | Build                                                          | d <mark>sc</mark> ,                   |

45

BCA

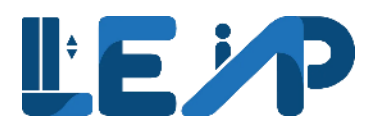

| Representative Type                                                                                     |                                                                                                    | O Corporate C           | Owner 💿 Individual Re                                                            | presentative                 | Contractor Rep          | presentative                                              |                                                              |
|----------------------------------------------------------------------------------------------------|----------------------------------------------------------------------------------------------------|-------------------------|----------------------------------------------------------------------------------|------------------------------|-------------------------|-----------------------------------------------------------|--------------------------------------------------------------|
|                                                                                                    |                                                                                                    | Representative          | e Email                                                                          |                              |                         |                                                           |                                                              |
| ccess Duration                                                                                          |                                                                                                    | From                    | Start Date                                                                       | То                           | End Date                | Ë                                                         |                                                              |
|                                                                                                    |                                                                                                    | Is Permanent            |                                                                                  |                              |                         |                                                           |                                                              |
| Active                                                                                                  |                                                                                                    |                         |                                                                                  |                              |                         |                                                           |                                                              |
| Yes – I, as the owner of<br>on my behalf.<br>III Display/Hide Co                                        | of the equipment, acknowledge that I re<br>olumns                                                                                               | emain responsible for a | all actions taken by my appoi                                                    | nted representative,         | and I should mon        | itor the actions taken b                                  | y my appointed representative                                |
| Yes – I, as the owner of<br>on my behalf.<br>III Display/Hide Co<br>EQUIPMENT ID                        | of the equipment, acknowledge that I re<br>olumns<br>ADDRESS                                                                                    | emain responsible for a | all actions taken by my appoint         BUILDING NAME                            | equipment sta                | and I should mon        | <ul> <li>EQUIPMENT TYPE</li> </ul>                        | y my appointed representative                                |
| Yes – I, as the owner of<br>on my behalf.<br>III Display/Hide Co<br>EQUIPMENT ID<br>Pending SPE Inspect | of the equipment, acknowledge that I re<br>olumns<br>ADDRESS<br>tion (1 item)<br>BLK 457, Ang Mo Kio , Ang Mo Kio<br>Heights, 02 - 1500, 560457 | POSTAL CODE             | all actions taken by my appoint         BUILDING NAME         Ang Mo Kio Heights | EQUIPMENT STA     Pending SP | and I should mon        | <ul> <li>EQUIPMENT TYPE</li> <li>Platform Lift</li> </ul> | y my appointed representative          ACTION         Remove |
| Yes – I, as the owner of<br>on my behalf.<br>III Display/Hide Co<br>EQUIPMENT ID<br>Pending SPE Inspect | of the equipment, acknowledge that I re<br>olumns<br>ADDRESS<br>tion (1 item)<br>BLK 457, Ang Mo Kio , Ang Mo Kio<br>Heights, 02 - 1500, 560457 | POSTAL CODE<br>560457   | all actions taken by my appoin         BUILDING NAME         Ang Mo Kio Heights  | EQUIPMENT STA     Pending SP | and I should mon<br>TUS | <ul> <li>EQUIPMENT TYPE</li> <li>Platform Lift</li> </ul> | y my appointed representative          ACTION         Remove |

46

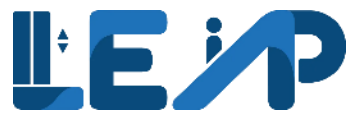

#### Assigning an Owner representative Method 2

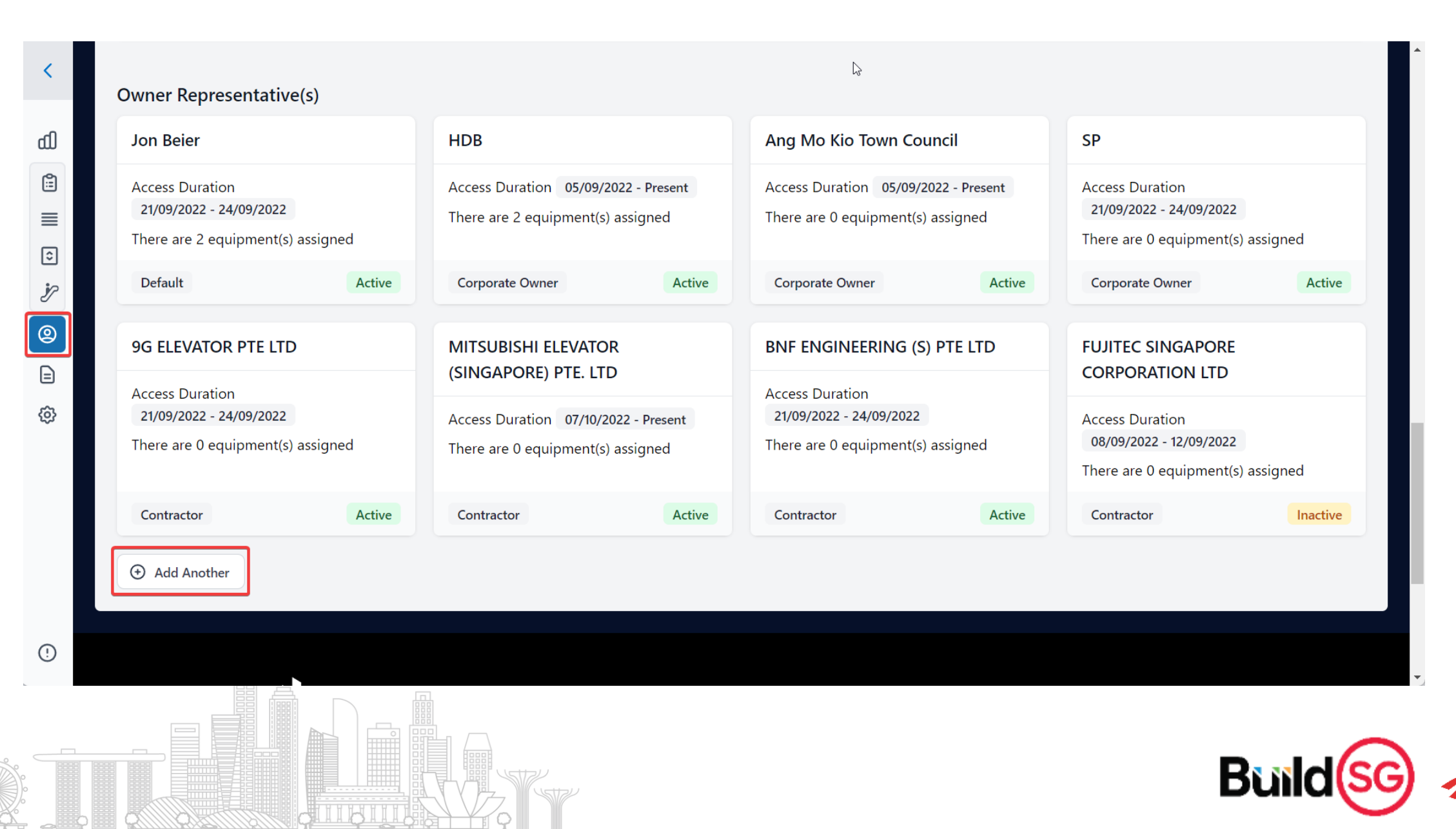

47

#### Assigning an Owner representative

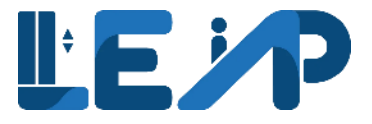

| Representative Type<br>Representative Name |                | Cor<br>MI                                                 | ntractor<br>ISUBISHI | ELEVATOR (SING | APORE) PTE. LTD | 1           |                   |                |                                      |
|--------------------------------------------|----------------|-----------------------------------------------------------|----------------------|----------------|-----------------|-------------|-------------------|----------------|--------------------------------------|
| Access Duration                            |                | Fro                                                       | m                    | 07/10/2022     | Ħ               | То          | 31/12/2022        | Ë              |                                      |
|                                            |                | ls P                                                      | ermanent             |                |                 |             |                   |                |                                      |
| Active                                     |                |                                                           | С                    |                |                 |             |                   |                |                                      |
| Delete Owner Represe                       | ntative        |                                                           |                      | ß              |                 |             |                   |                | Cancel টি Save                       |
| Equipment List 🚯                           |                |                                                           |                      |                |                 |             |                   |                | <ul> <li>Assign Equipment</li> </ul> |
| ASSIGNMENT STATUS 🔺                        | EQUIPMENT ID 🔺 | ADDRESS                                                   |                      | POSTAL CODE    | BUILDING NAME   | EQUIPMEN    | NT STATUS         | EQUIPMENT TYPE | APPLICATION STATUS                   |
| Pending Acceptance                         | N/A            | BLK 457, Ang Mo Kio , Ang M<br>Heights, 02 - 1500, 560457 | o Kio                | 560457         | Ang Mo Kio Heig | hts • Pendi | ng SPE Inspection | Platform Lift  | Pending SPE Inspection               |
|                                            |                |                                                           |                      |                |                 |             |                   |                |                                      |

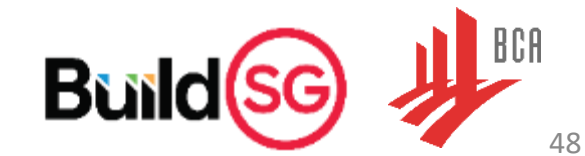

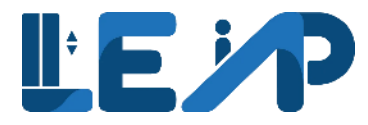

| ,        | ۲  | A Singapore Government Agency Website How to identify. |         |              |                        |                     |   |  |      |                                         |                                |
|----------|----|--------------------------------------------------------|---------|--------------|------------------------|---------------------|---|--|------|-----------------------------------------|--------------------------------|
|          | ļ  |                                                        | ≣ All © | Lifts 🌶 Esca | lators                 |                     |   |  | VA - |                                         | <b>jremnantj</b><br>Contractor |
| പ്പ      | Γ, | Dura filla                                             |         |              |                        |                     |   |  |      | signed in as <b>jremna</b><br>Contracto | <b>ntj</b><br>or Account       |
|          |    | Profile                                                |         |              |                        |                     |   |  |      | A Kirk Leuschke<br>Representative Acco  | ount                           |
| ٢        |    | Contractor Details                                     |         |              |                        |                     |   |  |      | Logout                                  |                                |
| ż        |    | Registration No,UEN                                    |         |              | G4404050L              |                     |   |  | L    |                                         |                                |
| 2        |    | Company Name                                           |         |              | MITSUBISHI ELEVATOR (S | SINGAPORE) PTE. LTE | ) |  |      |                                         |                                |
|          |    | Your Name                                              |         |              | Justen Remnant         |                     |   |  |      |                                         |                                |
| <b>1</b> |    |                                                        |         |              |                        |                     |   |  |      |                                         |                                |

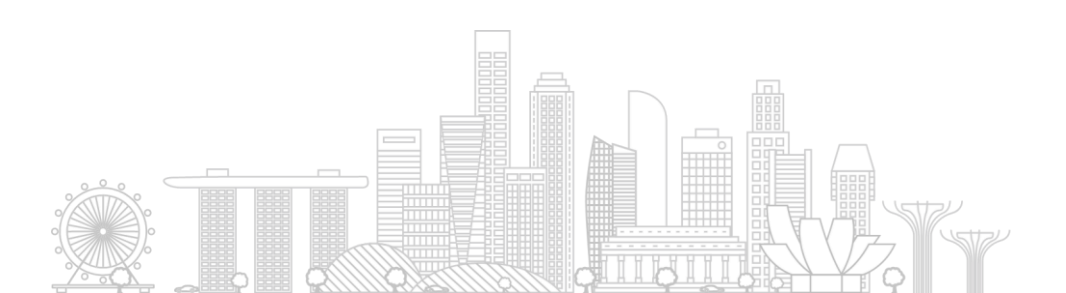

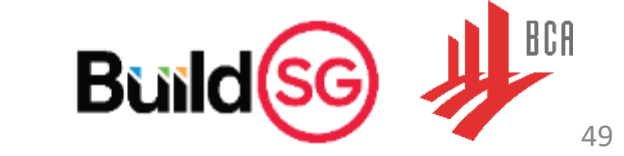

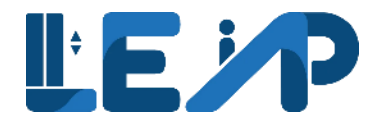

#### View from an Owner rep

A Singapore Government Agency Website How to identify

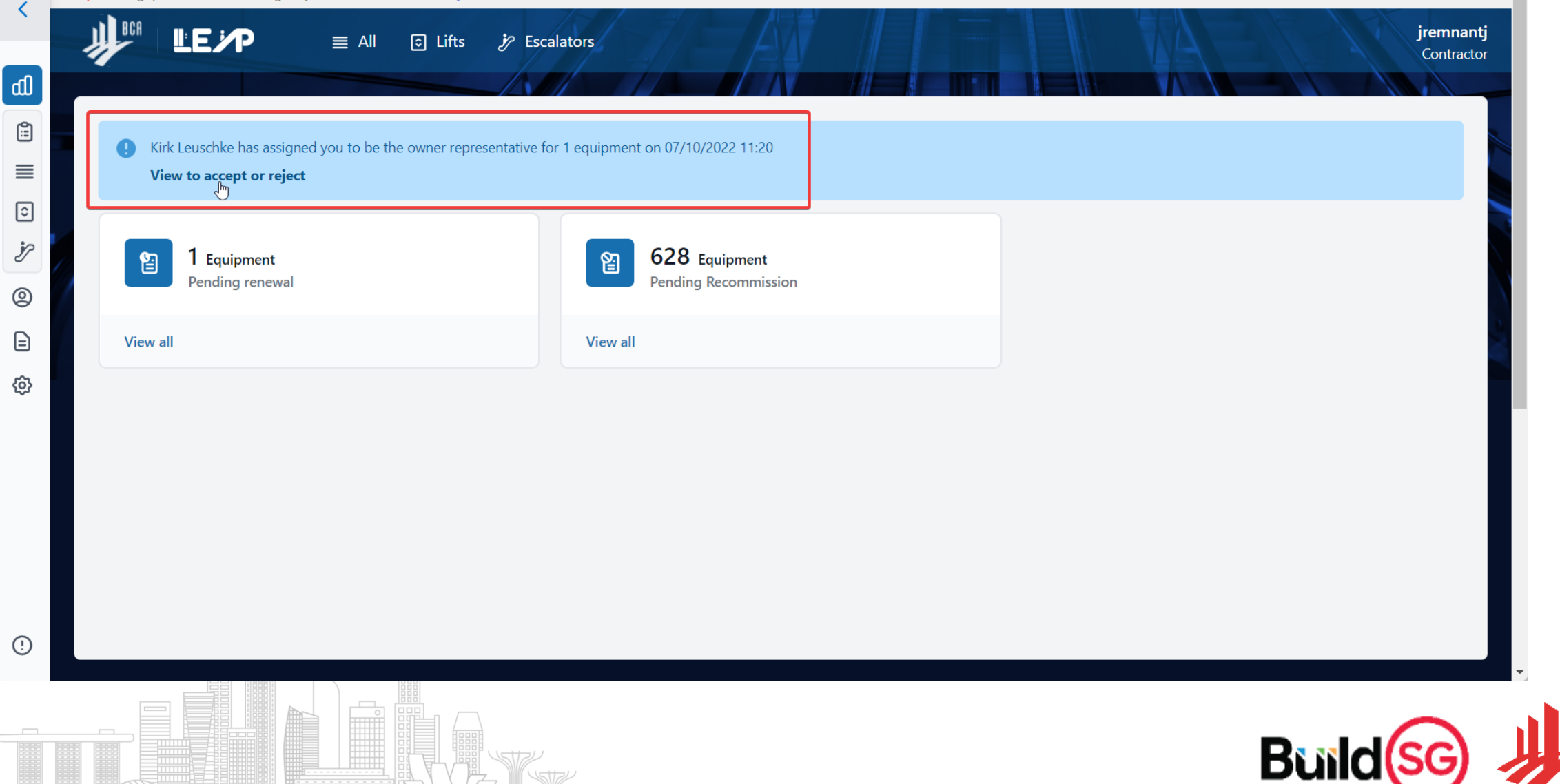

BCA

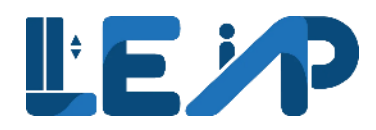

#### View from an Owner rep

| Current Owr<br>Kirk Leuschke                    | er Name, ID<br>, M9652492N | -                                                           |                              |               |                                  |                                          |                                  |                    |      |
|-------------------------------------------------|----------------------------|-------------------------------------------------------------|------------------------------|---------------|----------------------------------|------------------------------------------|----------------------------------|--------------------|------|
| Owner Type<br>Individual<br>Status<br>undefined |                            |                                                             |                              |               |                                  | Ľ3                                       |                                  |                    |      |
| OWNER NAI                                       | e N/A                      | TID ADDRESS<br>BLK 457, Ang Mo Kio<br>Heights, 02 - 1500, 5 | ▲<br>0 , Ang Mo Kio<br>60457 | POSTAL CODE • | BUILDING NAME Ang Mo Kio Heights | EQUIPMENT STATUS  Pending SPE Inspection | EQUIPMENT TYPE     Platform Lift | APPLICATION STATUS | AF   |
| Remarks                                         |                            |                                                             |                              |               |                                  |                                          |                                  |                    |      |
|                                                 |                            |                                                             |                              |               |                                  |                                          |                                  | Cancel Reject Ac   | cept |

51

BCA

### **Other Owner Functionalities**

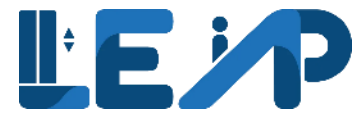

There are a number of actions in which the owner would be able to conduct via the LEAP system.

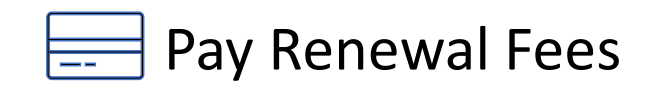

Owners can pay the renewal fees for the equipment at anytime during the renewal application. Note that payment for New PTO & Recommission fees are separate from this function.

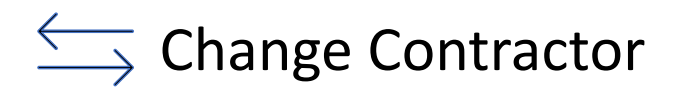

Owners can change the test contractor or the maintenance contractor for each selected equipment. LEAP also allows for the Owner to assign the contractor as a representative to manage the account.

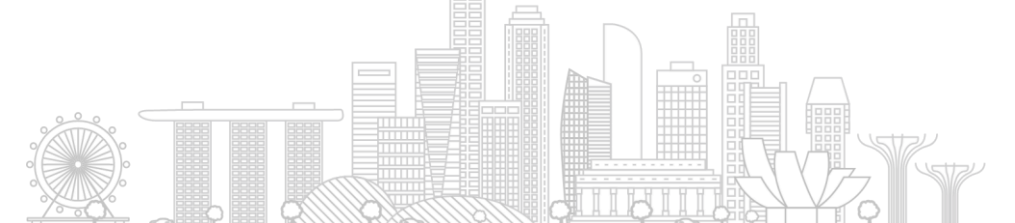

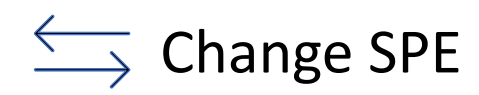

Owners can change an existing SPE for each selected equipment.

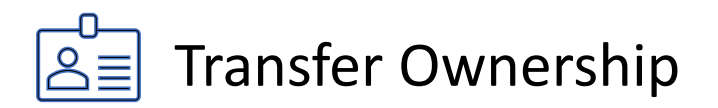

Owners can transfer the ownership of a selected equipment to another owner. Upon acceptance from the new owner, the old owner will no longer be able to see the equipment in their account.

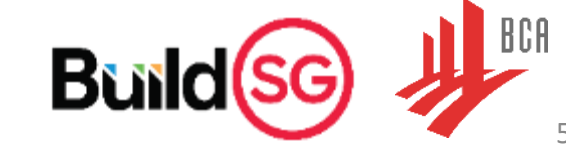

### **Other Owner Functionalities**

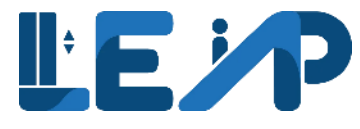

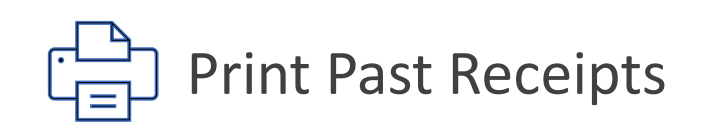

Owners can download/print the PTO payment receipts for the most recent payments for an application. The receipt contains details such as total number of equipment, payment mode, date, amount etc.

## Suspend/Terminate Equipment

Owners can suspend an equipment temporarily or terminate the equipment permanently through LEAP.

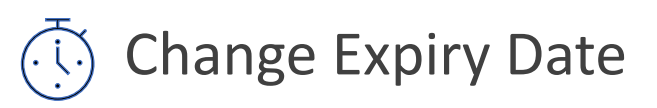

Owners can change the expiry date of their equipment through LEAP. In the case of renewing a PTO, an important point to note is that the owner will only be able to select equipment that are expiring within the next 3 months.

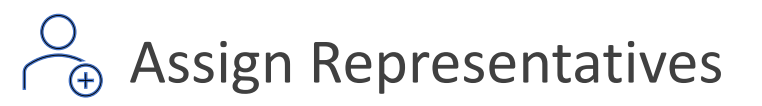

Owners can assign representatives to manage their account. Chosen representatives can assist owners with numerous functions such as renewing PTO or paying fees. For the full list of functions please refer to the user manual.

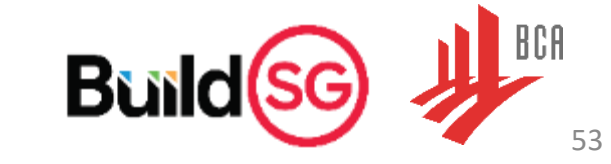

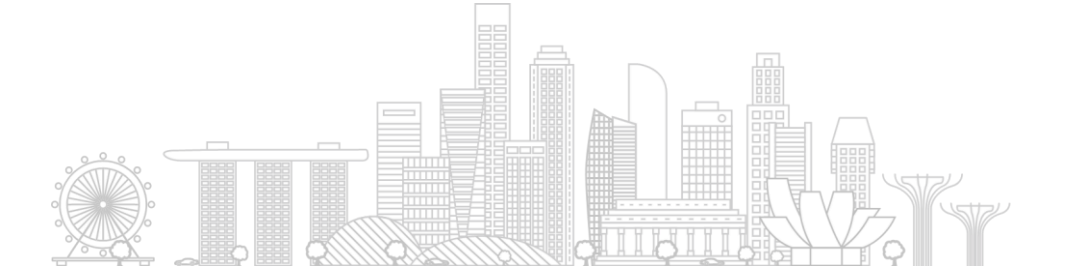

### **Other Owner Functionalities**

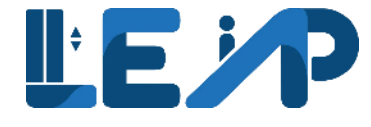

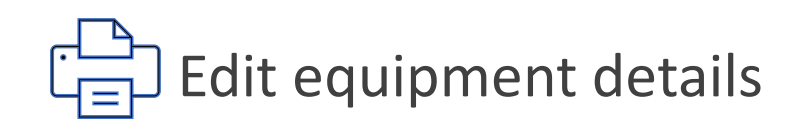

Owners can edit the details of an equipment such as equipment address, technical information etc.

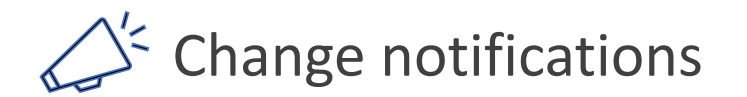

Owners can edit frequency of notifications and the type of events that would trigger notifications.

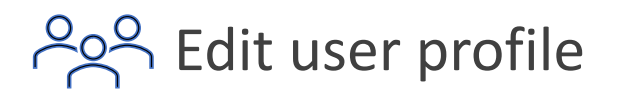

Owners can edit the details of their profile on LEAP.

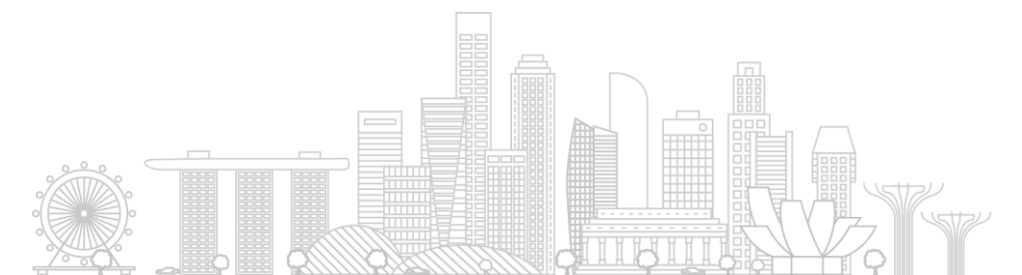

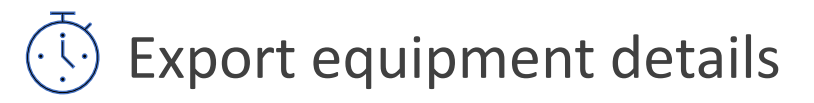

Owners can export the details of an equipment into an excel. Fields to be exported to an excel can be selected before export.

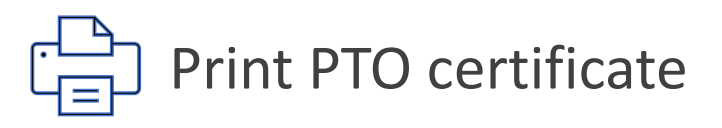

Owners can download/print the PTO certificates.

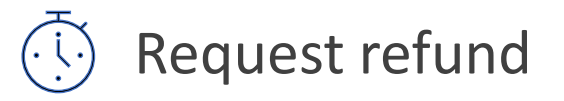

Owners can use the LEAP system to request refunds if required.

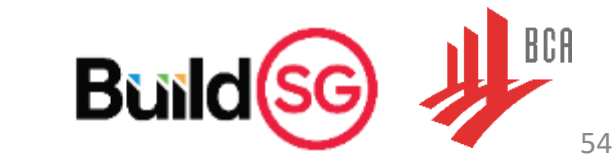

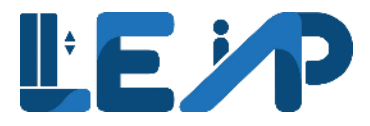

### 

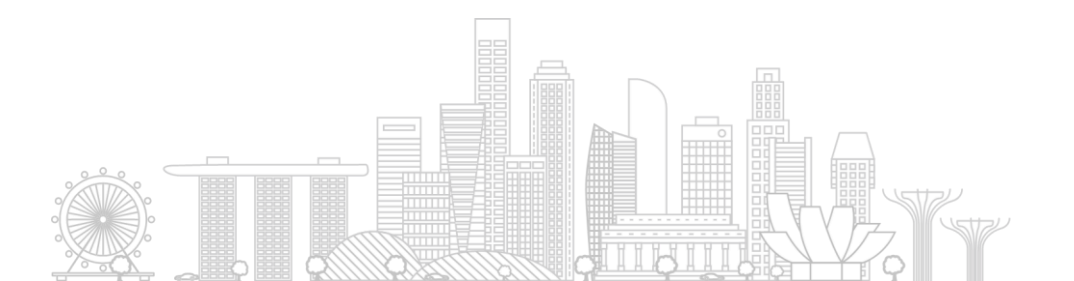

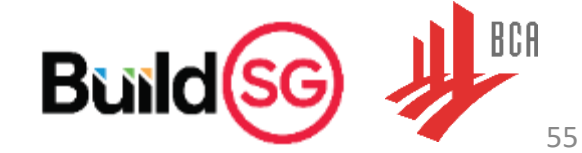

## HOW TO SPOT SIGNS OF PHISHING

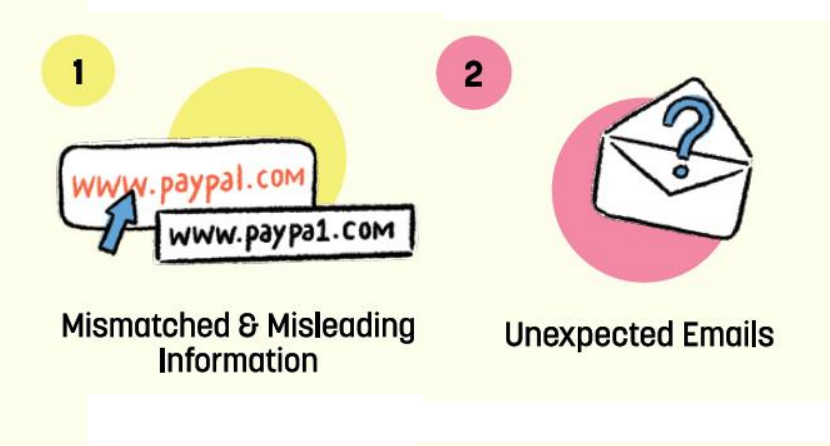

[URGENT] CLAIM YOUR GIFT CARD OR ACCOUNT WILL BE DEACTIVATED
 From: SGSHOPPING <SGSHOPPING@S1231.NET> 1
 Date: 11 April 2018, 12.42 AM
 To: John Tan
 Subject: [URGENT] CLAIM YOUR GIFT CARD OR ACCOUNT WILL BE DEACTIVATED 3
 Attached: Digit-Card-Redemption.exe (150kb) 4

Dear John,

Congratulations! We are pleased to inform you that you have won a \$100 gift card for our monthly lucky draw!

#### www.252749.co/d43IFk

Simply log on to www.sgshopping.com or fill up the attached document with your

NRIC, address and bank account details to claim your gift card. Failure to claim your prize within 24

hours will result in the permanent deactivation of your account.

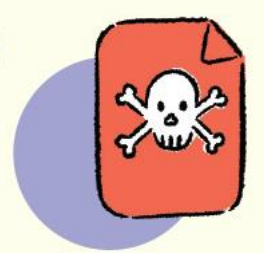

Use of Urgent or Threatening Language **Suspicious Attachments** 

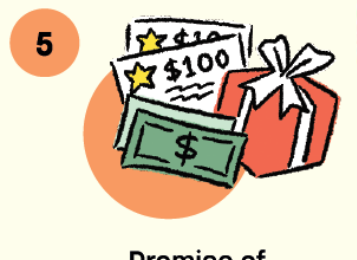

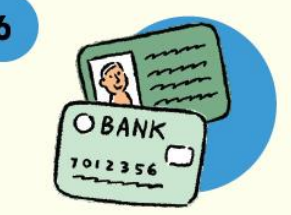

Promise of Attractive Rewards Request for Confidential Information

#### Source: https://go.gov.sg/phishing/

### FEEDBACK AND SUPPORT INFO

- **LE**
- PDF slides as well as quick guides and FAQs will be uploaded to the landing page of LEAP at <a href="https://www2.bca.gov.sg/LEAP">https://www2.bca.gov.sg/LEAP</a> around 2nd week of November.
- Recorded webinar will be uploaded to the LEAP website when it is launched.
- For feedback and queries, please submit your enquiry through or call us at (65)1800-342 5222 (1800-DIAL BCA).

https://go.gov.sg/leap-feedbacl

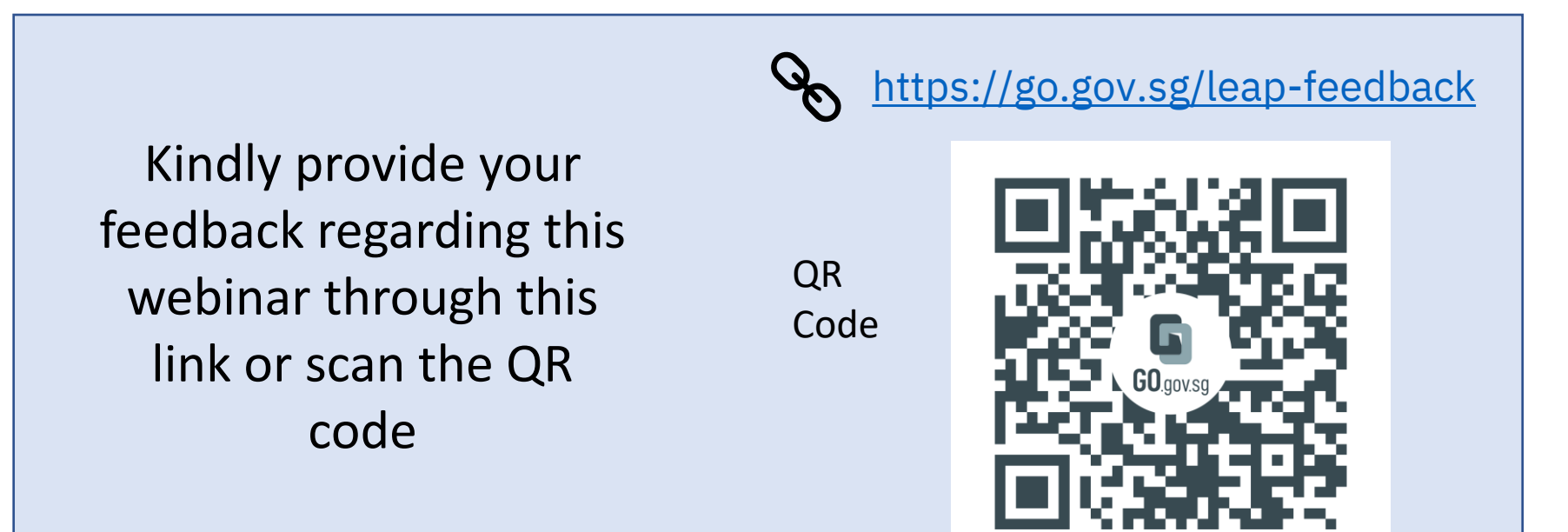

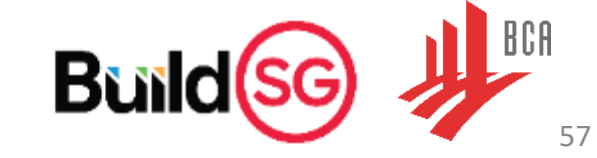

### Thank you

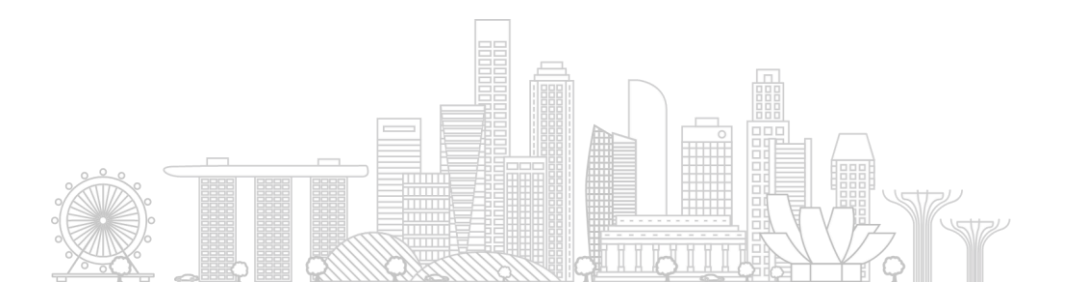

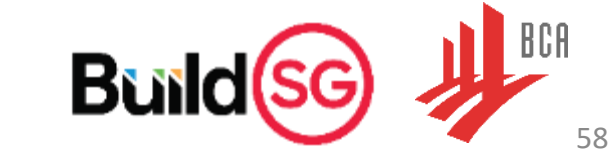